Slip 1

Q1. Create a Simple Application which shows the Life Cycle of Activity. [10 Marks]

Solution:-

Activity\_main.xml

<?xml version="1.0" encoding="utf-8"?> <LinearLayout xmlns:android="http://schemas.android.com/apk/res/android" xmlns:app="http://schemas.android.com/apk/res-auto" xmlns:tools="http://schemas.android.com/tools" android:layout\_width="match\_parent" android:layout\_height="match\_parent" android:orientation="vertical" android:orientation="vertical" android:background="#00B8D4" android:gravity="center" tools:context=".MainActivity">

<TextView

android:layout\_width="wrap\_content" android:layout\_height="wrap\_content" android:id="@+id/text" android:text="Activity Lifecycle" android:textColor="@color/white" android:textSize="20sp" android:layout\_margin="20dp" />

</LinearLayout>

MainActivity.java

package com.example.collegepractical;

import androidx.appcompat.app.AppCompatActivity;

import android.content.Intent;

import android.os.Bundle;

import android.view.View;

import android.widget.Button;

import android.widget.EditText;

import android.widget.TextView;

import android.widget.Toast;

public class MainActivity extends AppCompatActivity {

@Override
protected void onCreate(Bundle savedInstanceState) {
 super.onCreate(savedInstanceState);
 setContentView(R.layout.activity\_main);

```
Toast.makeText(this, "Activity Created..!!",
Toast.LENGTH_SHORT).show();
}
@Override
protected void onPause() {
super.onPause();
Toast.makeText(this, "Activity Paused",
Toast.LENGTH_SHORT).show();
}
```

```
@Override
```

```
protected void onStart() {
```

```
super.onStart();
```

Toast.makeText(this, "Activity Started",

```
Toast.LENGTH_SHORT).show();
```

# }

@Override

```
protected void onRestart() {
```

super.onRestart();

Toast.makeText(this, "Activity Paused",

Toast.LENGTH\_SHORT).show();

}

@Override

```
protected void onDestroy() {
```

```
super.onDestroy();
    Toast.makeText(this, "Activity Destroyed",
Toast.LENGTH_SHORT).show();
  }
  @Override
  protected void onResume() {
    super.onResume();
    Toast.makeText(this, "Activity Resumed",
Toast.LENGTH_SHORT).show();
  }
  @Override
  protected void onStop() {
    super.onStop();
    Toast.makeText(this, "Activity Stopped",
Toast.LENGTH_SHORT).show();
 }
}
```

Q2. Create an Android application to demonstrate Progress Dialog Box using AsyncTask [20 Marks]

Solution:-

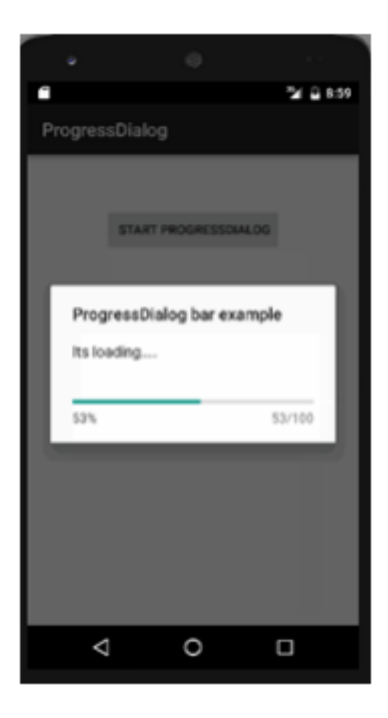

```
<!-- activity_main.xml -->
```

```
<?xml version="1.0" encoding="utf-8"?>
```

<RelativeLayout

xmlns:android="http://schemas.android.com/apk/res/android"

```
xmlns:tools="http://schemas.android.com/tools"
```

```
android:layout_width="match_parent"
```

```
android:layout_height="match_parent"
```

```
android:padding="16dp"
```

```
tools:context=".MainActivity">
```

```
<Button
```

```
android:id="@+id/btn_fetch_data"
```

```
android:layout_width="wrap_content"
```

```
android:layout_height="wrap_content"
```

```
android:layout_centerInParent="true"
```

```
android:text="Fetch Data" />
```

# </RelativeLayout>

// MainActivity.java
import android.app.ProgressDialog;
import android.os.AsyncTask;
import android.os.Bundle;
import android.support.v7.app.AppCompatActivity;
import android.view.View;
import android.widget.Button;
import android.widget.Toast;

public class MainActivity extends AppCompatActivity {

**Button fetchDataButton;** 

@Override

protected void onCreate(Bundle savedInstanceState) {

super.onCreate(savedInstanceState);

setContentView(R.layout.activity\_main);

fetchDataButton = findViewById(R.id.btn\_fetch\_data);

fetchDataButton.setOnClickListener(new View.OnClickListener() {

@Override

public void onClick(View v) {

fetchData();

} }); }

```
private void fetchData() {
```

```
// Execute AsyncTask to fetch data
new FetchDataTask().execute();
```

}

private class FetchDataTask extends AsyncTask<Void, Integer, Boolean> {

ProgressDialog progressDialog;

@Override

```
protected void onPreExecute() {
```

super.onPreExecute();

// Show progress dialog before executing AsyncTask

progressDialog = new ProgressDialog(MainActivity.this);

progressDialog.setMessage("Fetching data...");

progressDialog.setProgressStyle(ProgressDialog.STYLE\_HORIZONTAL);

progressDialog.setMax(100);

progressDialog.setCancelable(false);

progressDialog.show();

}

@Override

```
protected Boolean doInBackground(Void... voids) {
```

```
// Simulate background operation (e.g., fetching data from server)
try {
  for (int i = 0; i < 100; i++) {
    // Simulate network delay
    Thread.sleep(50);
    // Publish progress
    publishProgress(i);
  }
} catch (InterruptedException e) {
  e.printStackTrace();
  return false;
}
// Return true if data fetching is successful, false otherwise
return true;
```

```
}
```

```
@Override
```

```
protected void onProgressUpdate(Integer... values) {
```

```
super.onProgressUpdate(values);
```

// Update progress dialog

```
progressDialog.setProgress(values[0]);
```

@Override

protected void onPostExecute(Boolean success) {

super.onPostExecute(success);

// Dismiss progress dialog

progressDialog.dismiss();

if (success) {

// Data fetched successfully

Toast.makeText(MainActivity.this, "Data fetched successfully!", Toast.LENGTH\_SHORT).show();

} else {

// Failed to fetch data

Toast.makeText(MainActivity.this, "Failed to fetch data!", Toast.LENGTH\_SHORT).show();

```
}
}
}
```

Q2. Create an Android Application that demonstrate DatePicker and DatePickerDailog. [20 Marks]

Solution:

<!-- activity\_main.xml -->

```
<?xml version="1.0" encoding="utf-8"?>
```

```
<RelativeLayout
xmlns:android="http://schemas.android.com/apk/res/android"
```

```
xmlns:tools="http://schemas.android.com/tools"
android:layout_width="match_parent"
android:layout_height="match_parent"
android:padding="16dp"
tools:context=".MainActivity">
```

#### <Button

android:id="@+id/btn\_select\_date" android:layout\_width="wrap\_content" android:layout\_height="wrap\_content" android:layout\_centerInParent="true" android:text="Select Date" />

# </RelativeLayout>

// MainActivity.java
import android.app.DatePickerDialog;
import android.os.Bundle;
import android.support.v7.app.AppCompatActivity;
import android.view.View;
import android.widget.Button;
import android.widget.DatePicker;
import android.widget.Toast;

import java.util.Calendar;

public class MainActivity extends AppCompatActivity {

**Button selectDateButton;** 

DatePickerDialog datePickerDialog;

# @Override

protected void onCreate(Bundle savedInstanceState) {

super.onCreate(savedInstanceState);

setContentView(R.layout.activity\_main);

selectDateButton = findViewById(R.id.btn\_select\_date);

selectDateButton.setOnClickListener(new View.OnClickListener() {

```
@Override
public void onClick(View v) {
    showDatePickerDialog();
}
```

```
});
```

}

private void showDatePickerDialog() {

// Get current date

final Calendar calendar = Calendar.getInstance();

int year = calendar.get(Calendar.YEAR);

int month = calendar.get(Calendar.MONTH);

int dayOfMonth = calendar.get(Calendar.DAY\_OF\_MONTH);

// Create DatePickerDialog

datePickerDialog = new DatePickerDialog(MainActivity.this,

new DatePickerDialog.OnDateSetListener() {

@Override

public void onDateSet(DatePicker view, int year, int monthOfYear, int dayOfMonth) {

// Display the selected date

```
Toast.makeText(MainActivity.this, "Selected Date: " +
(monthOfYear + 1) + "/" + dayOfMonth + "/" + year,
Toast.LENGTH_SHORT).show();
```

}
}, year, month, dayOfMonth);

// Show DatePickerDialog
datePickerDialog.show();
}

}

Slip 2

Q1. Create a Simple Application, which reads a positive number from the user and display its factorial value in another activity. [10 Marks]

Solution:

(Note:- For this program we need to create two activities)

Activity\_main.xml

<?xml version="1.0" encoding="utf-8"?>

<LinearLayout

xmlns:android="http://schemas.android.com/apk/res/android" xmlns:app="http://schemas.android.com/apk/res-auto" xmlns:tools="http://schemas.android.com/tools" android:layout\_width="match\_parent" android:layout\_height="match\_parent" android:orientation="vertical" android:background="#00B8D4"

android:gravity="center" tools:context=".MainActivity">

<com.google.android.material.textfield.TextInputLayout android:layout\_width="match\_parent" android:layout\_margin="50dp" android:hint="Enter any number" app:boxBackgroundColor="@color/white" android:layout\_height="wrap\_content">

<EditText android:layout\_width="match\_parent"

```
android:layout_height="wrap_content"
android:id="@+id/text"
```

/>

</com.google.android.material.textfield.TextInputLayout>

## <Button

android:layout\_width="wrap\_content" android:layout\_height="wrap\_content" android:layout\_margin="50dp" android:id="@+id/button" android:text="Send"

/>

</LinearLayout>

MainActivity.java

package com.example.collegepractical;

import android.content.Intent;

import android.os.Bundle;

import android.view.View;

import android.widget.Button;

import android.widget.EditText;

import android.widget.TextView;

import android.widget.Toast;

import androidx.appcompat.app.AppCompatActivity;

public class MainActivity extends AppCompatActivity {

@Override

protected void onCreate(Bundle savedInstanceState) {
 super.onCreate(savedInstanceState);
 setContentView(R.layout.activity\_main);

```
EditText text = findViewById(R.id.text);
```

```
Button submit = findViewById(R.id.button);
```

```
submit.setOnClickListener(new View.OnClickListener() {
      @Override
      public void onClick(View v) {
        int fact=1;
        Integer num =Integer.parseInt( text.getText().toString());
        if (num>0)
        {
          for (int i=1;i<=num;i++)</pre>
           {
             fact = fact*i;
           }
           Intent intent = new Intent(MainActivity.this,
Homepage.class);
           intent.putExtra("fact",String.valueOf(fact));
           startActivity(intent);
        }
        else
        {
           Toast.makeText(MainActivity.this, "Invalid Number..!!",
Toast.LENGTH_SHORT).show();
        }
```

} }); }

Activity\_homepage.xml

<?xml version="1.0" encoding="utf-8"?> <androidx.constraintlayout.widget.ConstraintLayout xmlns:android="http://schemas.android.com/apk/res/android" xmlns:app="http://schemas.android.com/apk/res-auto" xmlns:tools="http://schemas.android.com/tools" android:layout\_width="match\_parent" android:layout\_height="match\_parent" tools:context=".Homepage">

<TextView

android:layout\_width="wrap\_content" android:layout\_height="wrap\_content" android:text="Welcome to my App..!!" android:textSize="20sp" android:textColor="@color/black"
android:id="@+id/output"
app:layout\_constraintBottom\_toBottomOf="parent"
app:layout\_constraintEnd\_toEndOf="parent"
app:layout\_constraintStart\_toStartOf="parent"
app:layout\_constraintTop\_toTopOf="parent" />

</androidx.constraintlayout.widget.ConstraintLayout>

Homepage.java

package com.example.collegepractical;

import androidx.appcompat.app.AppCompatActivity;

import android.content.Intent; import android.os.Bundle; import android.widget.TextView;

import org.w3c.dom.Text;

public class Homepage extends AppCompatActivity {

@Override

protected void onCreate(Bundle savedInstanceState) {
 super.onCreate(savedInstanceState);
 setContentView(R.layout.activity\_homepage);

```
TextView out = findViewById(R.id.output);
String message = getIntent().getStringExtra("fact");
out.setText("Factorial of given number is "+message);
}
```

Q2.Create an Android application that plays an audio(song) in the background. Audio will not be stopped even if you switch to another activity. To stop the audio, you need to stop the service. [20 Marks]

Solution:

```
<!-- activity_main.xml -->
```

```
<?xml version="1.0" encoding="utf-8"?>
```

```
<LinearLayout xmlns:android="http://schemas.android.com/apk/res/android"
```

xmlns:tools="http://schemas.android.com/tools"

android:layout\_width="match\_parent"

android:layout\_height="match\_parent"

android:gravity="center"

android:orientation="vertical"

```
android:padding="16dp"
```

tools:context=".MainActivity">

<Button

android:id="@+id/play\_button"

android:layout\_width="wrap\_content"

android:layout\_height="wrap\_content"

android:text="Play Audio" />

#### <Button

android:id="@+id/stop\_button" android:layout\_width="wrap\_content" android:layout\_height="wrap\_content" android:text="Stop Audio" />

</LinearLayout>

// MainActivity.java

import android.content.Intent;

import android.os.Bundle;

import android.support.v7.app.AppCompatActivity;

import android.view.View;

import android.widget.Button;

public class MainActivity extends AppCompatActivity {

private Intent serviceIntent;

**@Override** 

protected void onCreate(Bundle savedInstanceState) {

super.onCreate(savedInstanceState);

setContentView(R.layout.activity\_main);

Button playButton = findViewById(R.id.play\_button);

```
Button stopButton = findViewById(R.id.stop_button);
```

```
playButton.setOnClickListener(new View.OnClickListener() {
```

```
@Override
    public void onClick(View v) {
      startAudioService();
    }
  });
  stopButton.setOnClickListener(new View.OnClickListener() {
    @Override
    public void onClick(View v) {
      stopAudioService();
    }
 });
private void startAudioService() {
  if (serviceIntent == null) {
    serviceIntent = new Intent(this, AudioService.class);
    startService(serviceIntent); // Start AudioService
 }
```

}

}

private void stopAudioService() {

```
if (serviceIntent != null) {
    stopService(serviceIntent); // Stop AudioService
    serviceIntent = null;
    }
}
```

// AudioService.java

import android.app.Service;

import android.content.Intent;

import android.media.MediaPlayer;

import android.os.IBinder;

public class AudioService extends Service {

private MediaPlayer mediaPlayer;

@Override

public IBinder onBind(Intent intent) {

return null;

}

@Override

public void onCreate() {

super.onCreate();

```
mediaPlayer = MediaPlayer.create(this, R.raw.your_audio_file); // Replace
"your_audio_file" with your audio file in the raw folder
```

```
mediaPlayer.setLooping(true); // Loop the audio
```

}

# @Override

```
public int onStartCommand(Intent intent, int flags, int startId) {
    mediaPlayer.start(); // Start playing audio when service starts
    return START_STICKY; // Ensures service stays running
```

}

```
@Override
```

```
public void onDestroy() {
    super.onDestroy();
    if (mediaPlayer != null) {
        mediaPlayer.stop();
        mediaPlayer.release();
        mediaPlayer = null;
     }
}
```

# OR

Q2. Create an Android Application to display satellite view of current location using Google Map. [20 Marks]

Solution:

```
<!-- activity_maps.xml -->
```

```
<?xml version="1.0" encoding="utf-8"?>
<RelativeLayout
xmlns:android="http://schemas.android.com/apk/res/android"
android:layout_width="match_parent"
android:layout_height="match_parent">
```

```
<fragment
android:id="@+id/map_fragment"
```

android:name="com.google.android.gms.maps.SupportMapFragmen t"

```
android:layout_width="match_parent"
android:layout_height="match_parent" />
```

</RelativeLayout>

// MapsActivity.java
import android.os.Bundle;
import androidx.annotation.NonNull;
import androidx.appcompat.app.AppCompatActivity;
import com.google.android.gms.maps.CameraUpdateFactory;
import com.google.android.gms.maps.GoogleMap;
import com.google.android.gms.maps.OnMapReadyCallback;
import com.google.android.gms.maps.SupportMapFragment;
import com.google.android.gms.maps.model.LatLng;
import com.google.android.gms.maps.model.MapStyleOptions;
import com.google.android.gms.maps.model.MarkerOptions;

public class MapsActivity extends AppCompatActivity implements OnMapReadyCallback {

```
private GoogleMap mMap;
```

```
@Override
```

```
protected void onCreate(Bundle savedInstanceState) {
    super.onCreate(savedInstanceState);
    setContentView(R.layout.activity_maps);
```

```
SupportMapFragment mapFragment = (SupportMapFragment)
getSupportFragmentManager()
```

```
.findFragmentById(R.id.map_fragment);
```

```
mapFragment.getMapAsync(this);
```

```
}
```

```
@Override
```

```
public void onMapReady(@NonNull GoogleMap googleMap) {
    mMap = googleMap;
```

```
// Enable satellite view
mMap.setMapType(GoogleMap.MAP_TYPE_SATELLITE);
```

```
// Get current location and move camera
LatLng currentLocation = new LatLng(/* Latitude */, /* Longitude
*/);
mMap.addMarker(new
```

MarkerOptions().position(currentLocation).title("Marker at Current Location"));

mMap.moveCamera(CameraUpdateFactory.newLatLngZoom(current Location, 15f));

```
}
}
```

Slip 3

Q1. Create an Android Application that will change color of the College Name on click of Push Button and change the font size, font style of text view using xml. [10 Marks] Solution:

Activity\_main.xml

<?xml version="1.0" encoding="utf-8"?>

<LinearLayout

xmlns:android="http://schemas.android.com/apk/res/android"

xmlns:app="http://schemas.android.com/apk/res-auto"

xmlns:tools="http://schemas.android.com/tools" android:layout\_width="match\_parent" android:layout\_height="match\_parent" android:orientation="vertical" android:background="#00B8D4" android:gravity="center" tools:context=".MainActivity">

<TextView

android:layout\_width="wrap\_content" android:layout\_height="wrap\_content" android:text="Dr. D.Y. Patil ACS College" android:textSize="20sp" android:fontFamily="sans-serif" android:id="@+id/name" android:textColor="@color/black" />

<Button

android:layout\_width="wrap\_content" android:layout\_height="wrap\_content" android:layout\_margin="50dp" android:id="@+id/button" android:text="Change color" />

</LinearLayout>

MainActivity.java

package com.example.collegepractical;

import android.os.Bundle; import android.view.View; import android.widget.Button; import android.widget.TextView;

import androidx.appcompat.app.AppCompatActivity;

public class MainActivity extends AppCompatActivity {

@Override

protected void onCreate(Bundle savedInstanceState) {
 super.onCreate(savedInstanceState);
 setContentView(R.layout.activity\_main);

TextView text = findViewById(R.id.name); Button submit = findViewById(R.id.button);

submit.setOnClickListener(new View.OnClickListener() {
 @Override

```
public void onClick(View v) {
```

```
text.setTextColor(getResources().getColor(R.color.white)); }
});
}
```

Q2. Create an Android Application to find the factorial of a number and Display the Result on Alert Box. [20 Marks]

Solution:

```
<!-- activity_main.xml -->
<?xml version="1.0" encoding="utf-8"?>
<RelativeLayout
xmlns:android="http://schemas.android.com/apk/res/android"
```

```
xmlns:tools="http://schemas.android.com/tools"
```

```
android:layout_width="match_parent"
```

```
android:layout_height="match_parent"
```

```
android:padding="16dp"
```

```
tools:context=".MainActivity">
```

<EditText

```
android:id="@+id/edit_text_number"
```

```
android:layout_width="match_parent"
```

```
android:layout_height="wrap_content"
```

```
android:hint="Enter a number"
```

```
android:inputType="number" />
```

## <Button

android:id="@+id/btn\_calculate\_factorial" android:layout\_width="wrap\_content" android:layout\_height="wrap\_content" android:layout\_below="@id/edit\_text\_number" android:layout\_marginTop="16dp" android:text="Calculate Factorial" />

# </RelativeLayout>

// MainActivity.java
import android.app.AlertDialog;
import android.content.DialogInterface;
import android.os.Bundle;
import android.support.v7.app.AppCompatActivity;
import android.view.View;
import android.widget.Button;
import android.widget.EditText;

public class MainActivity extends AppCompatActivity {

EditText editTextNumber;

Button calculateButton;

@Override

```
protected void onCreate(Bundle savedInstanceState) {
```

```
super.onCreate(savedInstanceState);
```

```
setContentView(R.layout.activity_main);
```

editTextNumber = findViewById(R.id.edit\_text\_number);

```
calculateButton = findViewById(R.id.btn_calculate_factorial);
```

```
calculateButton.setOnClickListener(new View.OnClickListener() {
    @Override
    public void onClick(View v) {
        calculateFactorial();
    }
};
```

```
private void calculateFactorial() {
```

try {

```
int number = Integer.parseInt(editTextNumber.getText().toString());
```

```
long factorial = computeFactorial(number);
```

```
showAlert("Factorial Result", "Factorial of " + number + " is: " +
factorial);
```

} catch (NumberFormatException e) {

// Handle invalid input

showAlert("Invalid Input", "Please enter a valid number.");

}

```
private long computeFactorial(int n) {
```

```
if (n == 0)
return 1;
```

else

```
return n * computeFactorial(n - 1);
```

```
}
```

```
private void showAlert(String title, String message) {
```

```
AlertDialog.Builder builder = new AlertDialog.Builder(this);
```

```
builder.setTitle(title);
```

```
builder.setMessage(message);
```

```
builder.setPositiveButton("OK", new DialogInterface.OnClickListener() {
```

```
@Override
```

```
public void onClick(DialogInterface dialog, int which) {
```

```
dialog.dismiss();
```

```
}
});
```

```
builder.create().show();
```

```
}
}
```

Q2. Create an Android App, it reads the Students Details (Name, Surname, Class, Gender, Hobbies, Marks) and display the all information in another activity in table format on click of Submit button. [20 Marks]

Solution:

```
<!-- activity_main.xml -->
<?xml version="1.0" encoding="utf-8"?>
<RelativeLayout
xmlns:android="http://schemas.android.com/apk/res/android"
xmlns:tools="http://schemas.android.com/tools"
android:layout_width="match_parent"
android:layout_height="match_parent"
android:padding="16dp"</pre>
```

```
tools:context=".MainActivity">
```

# <EditText

```
android:id="@+id/edit_text_name"
android:layout_width="match_parent"
android:layout_height="wrap_content"
android:hint="Name" />
```

<EditText

```
android:id="@+id/edit_text_surname"
android:layout_width="match_parent"
android:layout_height="wrap_content"
android:layout_below="@id/edit_text_name"
android:layout_marginTop="16dp"
```

## android:hint="Surname" />

#### <EditText

android:id="@+id/edit\_text\_class" android:layout\_width="match\_parent" android:layout\_height="wrap\_content" android:layout\_below="@id/edit\_text\_surname" android:layout\_marginTop="16dp" android:hint="Class" />

#### <RadioGroup

android:id="@+id/radio\_group\_gender" android:layout\_width="match\_parent" android:layout\_height="wrap\_content" android:layout\_below="@id/edit\_text\_class" android:layout\_marginTop="16dp" android:orientation="horizontal">

## <RadioButton

```
android:id="@+id/radio_button_male"
android:layout_width="wrap_content"
android:layout_height="wrap_content"
android:text="Male" />
```

#### <RadioButton

android:id="@+id/radio\_button\_female" android:layout\_width="wrap\_content" android:layout\_height="wrap\_content" android:text="Female" />

</RadioGroup>

<EditText

android:id="@+id/edit\_text\_hobbies"

android:layout\_width="match\_parent"

android:layout\_height="wrap\_content"

android:layout\_below="@id/radio\_group\_gender"

android:layout\_marginTop="16dp"

android:hint="Hobbies" />

<EditText

android:id="@+id/edit\_text\_marks"

android:layout\_width="match\_parent"

android:layout\_height="wrap\_content"

android:layout\_below="@id/edit\_text\_hobbies"

android:layout\_marginTop="16dp"

android:hint="Marks" />

### <Button

android:id="@+id/btn\_submit"
android:layout\_width="match\_parent" android:layout\_height="wrap\_content" android:layout\_below="@id/edit\_text\_marks" android:layout\_marginTop="16dp" android:text="Submit" />

## </RelativeLayout>

<!-- activity\_display\_details.xml -->

```
<?xml version="1.0" encoding="utf-8"?>
```

<LinearLayout xmlns:android="http://schemas.android.com/apk/res/android"

```
android:layout_width="match_parent"
```

android:layout\_height="match\_parent"

android:orientation="vertical"

```
android:padding="16dp">
```

#### <TextView

```
android:id="@+id/text_view_details_heading"
```

```
android:layout_width="match_parent"
```

```
android:layout_height="wrap_content"
```

```
android:text="Student Details"
```

```
android:textSize="20sp"
```

```
android:textStyle="bold" />
```

android:id="@+id/table\_layout\_details"
android:layout\_width="match\_parent"
android:layout\_height="wrap\_content"
android:layout\_marginTop="16dp" />

</LinearLayout>

// MainActivity.java
import android.content.Intent;
import android.os.Bundle;
import android.support.v7.app.AppCompatActivity;
import android.view.View;
import android.widget.Button;
import android.widget.EditText;
import android.widget.RadioButton;
import android.widget.RadioGroup;

public class MainActivity extends AppCompatActivity {

EditText editTextName, editTextSurname, editTextClass, editTextHobbies, editTextMarks;

RadioGroup radioGroupGender;

Button submitButton;

# @Override

protected void onCreate(Bundle savedInstanceState) {

```
super.onCreate(savedInstanceState);
```

```
setContentView(R.layout.activity_main);
```

```
editTextName = findViewById(R.id.edit_text_name);
editTextSurname = findViewById(R.id.edit_text_surname);
```

editTextClass = findViewById(R.id.edit\_text\_class);

radioGroupGender = findViewById(R.id.radio\_group\_gender);

editTextHobbies = findViewById(R.id.edit\_text\_hobbies);

editTextMarks = findViewById(R.id.edit\_text\_marks);

```
submitButton = findViewById(R.id.btn_submit);
```

submitButton.setOnClickListener(new View.OnClickListener() {

```
@Override
public void onClick(View v) {
    submitDetails();
}
});
```

```
private void submitDetails() {
```

}

```
String name = editTextName.getText().toString();
```

String surname = editTextSurname.getText().toString();

String className = editTextClass.getText().toString();

String gender = ((RadioButton)

findViewById(radioGroupGender.getCheckedRadioButtonId())).getText().toStri
ng();

```
String hobbies = editTextHobbies.getText().toString();
String marks = editTextMarks.getText().toString();
```

```
Intent intent = new Intent(this, DisplayDetailsActivity.class);
intent.putExtra("Name", name);
intent.putExtra("Surname", surname);
intent.putExtra("Class", className);
intent.putExtra("Class", className);
intent.putExtra("Gender", gender);
intent.putExtra("Hobbies", hobbies);
intent.putExtra("Marks", marks);
startActivity(intent);
}
```

```
// DisplayDetailsActivity.java
import android.os.Bundle;
import android.support.v7.app.AppCompatActivity;
import android.view.Gravity;
import android.widget.TableLayout;
import android.widget.TableRow;
import android.widget.TextView;
```

public class DisplayDetailsActivity extends AppCompatActivity {

}

```
protected void onCreate(Bundle savedInstanceState) {
```

```
super.onCreate(savedInstanceState);
```

```
setContentView(R.layout.activity_display_details);
```

```
TableLayout tableLayout = findViewById(R.id.table_layout_details);
```

```
Bundle extras = getIntent().getExtras();
```

```
if (extras != null) {
```

```
for (String key : extras.keySet()) {
```

```
TableRow row = new TableRow(this);
```

```
TextView textViewKey = new TextView(this);
```

```
textViewKey.setText(key + ": ");
```

```
textViewKey.setGravity(Gravity.START);
```

```
TextView textViewValue = new TextView(this);
```

```
textViewValue.setText(extras.getString(key));
```

```
textViewValue.setGravity(Gravity.START);
```

```
row.addView(textViewKey);
```

```
row.addView(textViewValue);
```

```
tableLayout.addView(row);
```

```
}
}
}
```

}

#### Slip 4

Q1. Create a Simple Application, that performs Arithmetic Operations. (Use constraint layout) [10 Marks]

Solution:

<?xml version="1.0" encoding="utf-8"?>

<androidx.constraintlayout.widget.ConstraintLayout

xmlns:android="http://schemas.android.com/apk/res/android"

xmlns:app="http://schemas.android.com/apk/res-auto"

xmlns:tools="http://schemas.android.com/tools"

android:layout\_width="match\_parent"

android:layout\_height="match\_parent"

tools:context=".MainActivity">

<EditText

```
android:id="@+id/editTextNumber1"
android:layout_width="wrap_content"
android:layout_height="wrap_content"
android:hint="Enter number 1"
app:layout_constraintTop_toTopOf="parent"
app:layout_constraintStart_toStartOf="parent"
app:layout_constraintEnd_toEndOf="parent"/>
```

#### <EditText

```
android:id="@+id/editTextNumber2"
android:layout_width="wrap_content"
android:layout_height="wrap_content"
android:hint="Enter number 2"
app:layout_constraintTop_toBottomOf="@id/editTextNumber1"
app:layout_constraintStart_toStartOf="parent"
app:layout_constraintEnd_toEndOf="parent"/>
```

## <Button

```
android:id="@+id/buttonAdd"
android:layout_width="wrap_content"
android:layout_height="wrap_content"
android:text="Add"
app:layout_constraintTop_toBottomOf="@id/editTextNumber2"
app:layout_constraintStart_toStartOf="parent"
app:layout_constraintEnd_toEndOf="parent"/>
```

## <Button

```
android:id="@+id/buttonSubtract"
```

```
android:layout_width="wrap_content"
```

```
android:layout_height="wrap_content"
```

```
android:text="Subtract"
```

```
app:layout_constraintTop_toBottomOf="@id/buttonAdd"
```

```
app:layout_constraintStart_toStartOf="parent"
app:layout_constraintEnd_toEndOf="parent"/>
```

## <Button

```
android:id="@+id/buttonMultiply"
```

```
android:layout_width="wrap_content"
```

```
android:layout_height="wrap_content"
```

```
android:text="Multiply"
```

```
app:layout_constraintTop_toBottomOf="@id/buttonSubtract"
```

```
app:layout_constraintStart_toStartOf="parent"
```

```
app:layout_constraintEnd_toEndOf="parent"/>
```

# <Button

```
android:id="@+id/buttonDivide"
```

```
android:layout_width="wrap_content"
```

```
android:layout_height="wrap_content"
```

```
android:text="Divide"
```

```
app:layout_constraintTop_toBottomOf="@id/buttonMultiply"
```

app:layout\_constraintStart\_toStartOf="parent"

```
app:layout_constraintEnd_toEndOf="parent"/>
```

# <TextView

```
android:id="@+id/textViewResult"
```

```
android:layout_width="wrap_content"
```

android:layout\_height="wrap\_content"

android:text="Result"

app:layout\_constraintTop\_toBottomOf="@id/buttonDivide"
app:layout\_constraintStart\_toStartOf="parent"
app:layout\_constraintEnd\_toEndOf="parent"/>
</androidx.constraintlayout.widget.ConstraintLayout>

import android.os.Bundle; import android.view.View; import android.widget.Button; import android.widget.EditText; import android.widget.TextView; import android.appcompat.app.AppCompatActivity;

public class MainActivity extends AppCompatActivity {

private EditText editTextNumber1;

private EditText editTextNumber2;

private TextView textViewResult;

@Override

protected void onCreate(Bundle savedInstanceState) {

super.onCreate(savedInstanceState);

setContentView(R.layout.activity\_main);

editTextNumber1 = findViewById(R.id.editTextNumber1);

```
editTextNumber2 = findViewById(R.id.editTextNumber2);
Button buttonAdd = findViewById(R.id.buttonAdd);
Button buttonSubtract = findViewById(R.id.buttonSubtract);
Button buttonMultiply = findViewById(R.id.buttonMultiply);
Button buttonDivide = findViewById(R.id.buttonDivide);
textViewResult = findViewById(R.id.textViewResult);
```

```
buttonAdd.setOnClickListener(new View.OnClickListener() {
  @Override
  public void onClick(View v) {
    performAddition();
  }
});
```

```
buttonSubtract.setOnClickListener(new View.OnClickListener() {
  @Override
  public void onClick(View v) {
    performSubtraction();
  }
});
```

buttonMultiply.setOnClickListener(new View.OnClickListener() {

@Override

public void onClick(View v) {

```
performMultiplication();
```

} });

```
buttonDivide.setOnClickListener(new View.OnClickListener() {
    @Override
    public void onClick(View v) {
        performDivision();
    }
});
private void performAddition() {
    double num1 =
}
```

Double.parseDouble(editTextNumber1.getText().toString());

```
double num2 =
Double.parseDouble(editTextNumber2.getText().toString());
```

```
double result = num1 + num2;
```

```
textViewResult.setText("Result: " + result);
```

}

```
private void performSubtraction() {
```

```
double num1 =
```

```
Double.parseDouble(editTextNumber1.getText().toString());
```

```
double num2 =
```

```
Double.parseDouble(editTextNumber2.getText().toString());
```

```
double result = num1 - num2;
```

```
textViewResult.setText("Result: " + result);
```

}

```
double num1 =
Double.parseDouble(editTextNumber1.getText().toString());
    double num2 =
Double.parseDouble(editTextNumber2.getText().toString());
    double result = num1 * num2;
```

private void performMultiplication() {

```
textViewResult.setText("Result: " + result);
```

}

```
private void performDivision() {
```

double num1 =

Double.parseDouble(editTextNumber1.getText().toString());

```
double num2 =
Double.parseDouble(editTextNumber2.getText().toString());
```

```
if (num2 != 0) {
```

double result = num1 / num2;

```
textViewResult.setText("Result: " + result);
```

} else {

```
textViewResult.setText("Cannot divide by zero");
```

}

}

}

Q2. Create an Android Application that sends the Notification on click of the button and displays the notification message on the second activity. [20 Marks]

Solution:

(Note:- For this program we need to create two activities)

Activity\_main.xml

<?xml version="1.0" encoding="utf-8"?>

<LinearLayout

xmlns:android="http://schemas.android.com/apk/res/android"

xmlns:app="http://schemas.android.com/apk/res-auto"

xmlns:tools="http://schemas.android.com/tools" android:layout\_width="match\_parent" android:layout\_height="match\_parent" android:orientation="vertical" android:background="#00B8D4" android:gravity="center" tools:context=".MainActivity">

<com.google.android.material.textfield.TextInputLayout android:layout\_width="match\_parent" android:layout\_margin="50dp" android:hint="Enter text" app:boxBackgroundColor="@color/white" android:layout\_height="wrap\_content">

<EditText

android:layout\_width="match\_parent" android:layout\_height="wrap\_content"

android:id="@+id/text"

/>

</com.google.android.material.textfield.TextInputLayout>

<Button

android:layout\_width="wrap\_content" android:layout\_height="wrap\_content" android:layout\_margin="50dp" android:id="@+id/button" android:text="send notification" />

</LinearLayout>

MainActivity.java package com.example.collegepractical;

import android.Manifest; import android.content.Intent; import android.content.pm.PackageManager; import android.net.Uri; import android.os.Bundle; import android.view.View; import android.widget.Button; import android.widget.EditText; import android.widget.TextView; import android.widget.Toast;

import androidx.annotation.NonNull; import androidx.appcompat.app.AppCompatActivity; import androidx.core.app.ActivityCompat; import androidx.core.content.ContextCompat;

public class MainActivity extends AppCompatActivity {

@Override

protected void onCreate(Bundle savedInstanceState) {
 super.onCreate(savedInstanceState);
 setContentView(R.layout.activity\_main);

EditText text = findViewById(R.id.text); Button submit = findViewById(R.id.button);

submit.setOnClickListener(new View.OnClickListener() {

@Override

public void onClick(View v) {

Intent intent = new Intent(getApplicationContext(),

Homepage.class);

intent.putExtra("notification",text.getText().toString());
startActivity(intent);

```
}
});
}
```

Activity\_homepage.xml

<?xml version="1.0" encoding="utf-8"?>

<androidx.constraintlayout.widget.ConstraintLayout xmlns:android="http://schemas.android.com/apk/res/android" xmlns:app="http://schemas.android.com/apk/res-auto" xmlns:tools="http://schemas.android.com/tools" android:layout\_width="match\_parent" android:layout\_height="match\_parent" tools:context=".Homepage">

<TextView

android:layout\_width="wrap\_content" android:layout\_height="wrap\_content" android:text="Welcome to my App..!!" android:textSize="20sp" android:textColor="@color/black" android:textColor="@color/black" android:id="@+id/output" app:layout\_constraintBottom\_toBottomOf="parent" app:layout\_constraintEnd\_toEndOf="parent" app:layout\_constraintStart\_toStartOf="parent" app:layout\_constraintStart\_toStartOf="parent" />

</androidx.constraintlayout.widget.ConstraintLayout>

Homepage.java

package com.example.collegepractical;

import androidx.appcompat.app.AppCompatActivity;

import android.content.Intent; import android.os.Bundle; import android.widget.TextView; import android.widget.Toast;

import org.w3c.dom.Text;

public class Homepage extends AppCompatActivity {

@Override

protected void onCreate(Bundle savedInstanceState) {

super.onCreate(savedInstanceState);

setContentView(R.layout.activity\_homepage);

TextView out = findViewById(R.id.output);

String message = getIntent().getStringExtra("notification");

Toast.makeText(this, "Notification Received "+message,

Toast.LENGTH\_SHORT).show();

} } Q2. Create an android Application for performing the following operation on the table Customer (id, name, address, phno). (use SQLite database)

- i) Insert New Customer Details.
- ii) Show All the Customer Details on Toast Message.[20 Marks]

Solution:

Activity\_main.xml <?xml version="1.0" encoding="utf-8"?> <LinearLayout xmlns:android="http://schemas.android.com/apk/res/android" xmlns:tools="http://schemas.android.com/tools" android:layout\_width="match\_parent" android:layout\_height="match\_parent" android:orientation="vertical" android:orientation="vertical" tools:context=".MainActivity">

<Button

android:id="@+id/btnInsert" android:layout\_width="match\_parent" android:layout\_height="wrap\_content" android:text="Insert Customer Details" />

<Button

android:id="@+id/btnShow" android:layout\_width="match\_parent" android:layout\_height="wrap\_content"

OR

```
android:text="Show All Customer Details" /> </LinearLayout>
```

```
Toast_layout.xml
<?xml version="1.0" encoding="utf-8"?>
<LinearLayout
xmlns:android="http://schemas.android.com/apk/res/android"
android:layout_width="wrap_content"
android:layout_height="wrap_content"
android:layout_height="wrap_content"
android:background="@drawable/bg_toast"
android:orientation="vertical"
android:padding="16dp">
```

#### <TextView

```
android:id="@+id/textToast"
android:layout_width="wrap_content"
android:layout_height="wrap_content"
android:textColor="@android:color/white"
android:textSize="16sp"
android:textStyle="bold" />
</LinearLayout>
```

MainActivity.java

import android.content.ContentValues; import android.database.Cursor; import android.database.sqlite.SQLiteDatabase; import android.os.Bundle; import android.view.View; import android.widget.Button; import android.widget.Toast; import android.appcompat.app.AppCompatActivity;

public class MainActivity extends AppCompatActivity {
 private DatabaseHelper dbHelper;

private Button btnInsert, btnShow;

```
@Override
  protected void onCreate(Bundle savedInstanceState) {
    super.onCreate(savedInstanceState);
    setContentView(R.layout.activity_main);
    dbHelper = new DatabaseHelper(this);
    SQLiteDatabase db = dbHelper.getWritableDatabase();
    btnInsert = findViewById(R.id.btnInsert);
    btnShow = findViewById(R.id.btnShow);
    btnInsert.setOnClickListener(new View.OnClickListener() {
      @Override
      public void onClick(View v) {
        insertCustomer("John Doe", "123 Main St", "1234567890");
        insertCustomer("Jane Smith", "456 Elm St", "0987654321");
        Toast.makeText(MainActivity.this, "Customers inserted
successfully", Toast.LENGTH SHORT).show();
      }
    });
    btnShow.setOnClickListener(new View.OnClickListener() {
      @Override
      public void onClick(View v) {
        showAllCustomers();
      }
    });
  }
```

private void insertCustomer(String name, String address, String
phno) {

```
SQLiteDatabase db = dbHelper.getWritableDatabase();
ContentValues values = new ContentValues();
```

```
values.put(DatabaseHelper.COLUMN_NAME, name);
values.put(DatabaseHelper.COLUMN_ADDRESS, address);
values.put(DatabaseHelper.COLUMN_PHNO, phno);
db.insert(DatabaseHelper.TABLE_CUSTOMER, null, values);
}
```

```
private void showAllCustomers() {
    SQLiteDatabase db = dbHelper.getReadableDatabase();
    Cursor cursor = db.query(DatabaseHelper.TABLE_CUSTOMER,
null, null, null, null, null);
    StringBuilder stringBuilder = new StringBuilder();
    if (cursor.moveToFirst()) {
        do {
            int id =
            cursor.getInt(cursor.getColumnIndex(DatabaseHelper.COLUMN_ID));
            String name =
            cursor.getString(cursor.getColumnIndex(DatabaseHelper.COLUMN_N_AME));
    }
}
```

```
String address =
```

```
cursor.getString(cursor.getColumnIndex(DatabaseHelper.COLUMN_A DDRESS));
```

```
String phno =
```

```
cursor.getString(cursor.getColumnIndex(DatabaseHelper.COLUMN_P
HNO));
```

```
stringBuilder.append("ID: ").append(id).append("\n");
stringBuilder.append("Name:
```

```
").append(name).append("\n");
```

stringBuilder.append("Address:

```
").append(address).append("\n");
```

```
stringBuilder.append("Phone:
```

```
").append(phno).append("\n\n");
```

```
} while (cursor.moveToNext());
```

}

```
cursor.close();
```

```
// Show all customers details in a Toast message
```

```
Toast.makeText(MainActivity.this, stringBuilder.toString(),
Toast.LENGTH_LONG).show();
  }
}
Customer.java
public class Customer {
  private int id;
  private String name;
  private String address;
  private String phno;
  public Customer(int id, String name, String address, String phno) {
    this.id = id;
    this.name = name;
    this.address = address;
    this.phno = phno;
  }
  // Getters and Setters
  public int getId() {
    return id;
  }
  public void setId(int id) {
    this.id = id;
  }
  public String getName() {
    return name;
  }
  public void setName(String name) {
    this.name = name;
  }
```

```
public String getAddress() {
    return address;
  }
  public void setAddress(String address) {
    this.address = address;
  }
  public String getPhno() {
    return phno;
  }
  public void setPhno(String phno) {
    this.phno = phno;
  }
}
DatabaseHelper.java
import android.content.Context;
import android.database.sqlite.SQLiteDatabase;
import android.database.sqlite.SQLiteOpenHelper;
public class DatabaseHelper extends SQLiteOpenHelper {
  private static final String DATABASE_NAME =
"customer database";
  private static final int DATABASE_VERSION = 1;
  public static final String TABLE CUSTOMER = "customer";
  public static final String COLUMN_ID = "id";
  public static final String COLUMN_NAME = "name";
  public static final String COLUMN_ADDRESS = "address";
```

public static final String COLUMN\_PHNO = "phno";

```
private static final String CREATE_TABLE_CUSTOMER = "CREATE
TABLE " + TABLE_CUSTOMER + " (" +
     COLUMN ID + "INTEGER PRIMARY KEY AUTOINCREMENT, " +
     COLUMN_NAME + " TEXT, " +
     COLUMN_ADDRESS + " TEXT, " +
     COLUMN PHNO + " TEXT);";
  public DatabaseHelper(Context context) {
   super(context, DATABASE_NAME, null, DATABASE_VERSION);
 }
  @Override
  public void onCreate(SQLiteDatabase db) {
   db.execSQL(CREATE_TABLE_CUSTOMER);
  }
  @Override
  public void onUpgrade(SQLiteDatabase db, int oldVersion, int
newVersion) {
   db.execSQL("DROP TABLE IF EXISTS " + TABLE_CUSTOMER);
   onCreate(db);
 }
```

}

Q1. Create an Android Application to accept two numbers and find power and Average. Display the result on the next activity on Button click. [10 Marks]

Solution:

Activity\_main.xml

<?xml version="1.0" encoding="utf-8"?> <LinearLayout xmlns:android="http://schemas.android.com/apk/res/android" xmlns:app="http://schemas.android.com/apk/res-auto" xmlns:tools="http://schemas.android.com/tools" android:layout\_width="match\_parent" android:layout\_height="match\_parent" android:layout\_height="match\_parent" android:orientation="vertical" android:background="#00B8D4" android:gravity="center" tools:context=".MainActivity">

<EditText

android:layout\_width="match\_parent" android:id="@+id/num1" android:hint="Enter Number 1"

android:layout\_margin="20dp" android:background="@color/white" android:layout\_height="50dp" />

#### <EditText

android:layout\_width="match\_parent" android:id="@+id/num2" android:hint="Enter number 2"

android:layout\_margin="20dp" android:background="@color/white" android:layout\_height="50dp" />

<androidx.appcompat.widget.AppCompatButton android:layout\_width="match\_parent" android:layout\_height="wrap\_content" android:text="submit" android:textColor="#00B8D4"

android:layout\_margin="20dp" android:background="@color/white" android:id="@+id/submit" />

<TextView android:layout\_width="wrap\_content" android:layout\_height="wrap\_content" android:text="" android:textColor="@color/white" android:textSize="20sp" android:layout\_margin="20dp" android:id="@+id/out"

/>

</LinearLayout>

MainActivity.java

package com.example.collegepractical;

import androidx.appcompat.app.AppCompatActivity;

import android.content.Intent;

import android.os.Bundle;

import android.view.View;

import android.widget.Button;

import android.widget.EditText;

import android.widget.TextView;

import android.widget.Toast;

public class MainActivity extends AppCompatActivity {

@Override
protected void onCreate(Bundle savedInstanceState) {

```
super.onCreate(savedInstanceState);
setContentView(R.layout.activity_main);
```

EditText num1 = findViewById(R.id.num1);

EditText num2 = findViewById(R.id.num2);

TextView out = findViewById(R.id.out);

Button submit = findViewById(R.id.submit);

submit.setOnClickListener(new View.OnClickListener() {
 @Override
 public void onClick(View v) {

```
if (num1.getText().toString().isEmpty() | |
num2.getText().toString().isEmpty())
        {
        Toast.makeText(MainActivity.this, "Inputs cannot be
empty.!!", Toast.LENGTH_SHORT).show();
    }
```

else

```
{
```

double number1=

Double.parseDouble(num1.getText().toString());

double number2 =

Double.parseDouble(num2.getText().toString());

double pow = Math.pow(number1,number2);

double avg = (number2+number1)/2;

```
Intent intent = new Intent(getApplicationContext(),
Homepage.class);
```

Bundle bundle = new Bundle(); bundle.putString("avg",String.valueOf(avg)); bundle.putString("pow",String.valueOf(pow)); intent.putExtras(bundle); startActivity(intent);

```
}
});
}
```

```
Activity_homepage.xml
```

```
<?xml version="1.0" encoding="utf-8"?>
<androidx.constraintlayout.widget.ConstraintLayout
xmlns:android="http://schemas.android.com/apk/res/android"
xmlns:app="http://schemas.android.com/apk/res-auto"
xmlns:tools="http://schemas.android.com/tools"
android:layout_width="match_parent"
android:layout_height="match_parent"
```

tools:context=".Homepage">

<TextView

android:layout\_width="wrap\_content" android:layout\_height="wrap\_content" android:textColor="@color/black" android:textSize="20sp" android:id="@+id/output" app:layout\_constraintBottom\_toBottomOf="parent" app:layout\_constraintEnd\_toEndOf="parent" app:layout\_constraintStart\_toStartOf="parent" app:layout\_constraintTop\_toTopOf="parent" />

</androidx.constraintlayout.widget.ConstraintLayout>

Homepage.java

package com.example.collegepractical;

import androidx.appcompat.app.AppCompatActivity;

import android.content.Intent; import android.os.Bundle; import android.widget.TextView;

import org.w3c.dom.Text;

public class Homepage extends AppCompatActivity {

```
@Override
protected void onCreate(Bundle savedInstanceState) {
    super.onCreate(savedInstanceState);
    setContentView(R.layout.activity_homepage);
    TextView out = findViewById(R.id.output);
    Bundle bundle = getIntent().getExtras();
    String pow = bundle.getString("pow");
    String avg= bundle.getString("avg");
    out.setText("Power :- "+pow+"\n\nAverage:- "+avg);
}
```

}

Q2. Create an Android application that creates a custom Alert Dialog containing Friends Name and onClick of Friend Name Button greet accordingly. [20 Marks]

Solution:

```
<?xml version="1.0" encoding="utf-8"?>
```

<LinearLayout xmlns:android="http://schemas.android.com/apk/res/android"

android:layout\_width="match\_parent"

android:layout\_height="wrap\_content"

android:orientation="vertical"

android:padding="20dp">

## <Button

android:id="@+id/buttonFriend"

android:layout\_width="match\_parent" android:layout\_height="wrap\_content" android:text="Friend"/>

</LinearLayout>

import android.content.DialogInterface; import android.os.Bundle; import android.view.LayoutInflater; import android.view.View; import android.widget.Button; import android.widget.Toast; import android.appcompat.app.AlertDialog; import androidx.appcompat.app.AppCompatActivity;

public class MainActivity extends AppCompatActivity {

```
@Override
```

protected void onCreate(Bundle savedInstanceState) {

super.onCreate(savedInstanceState);

setContentView(R.layout.activity\_main);

Button btnOpenDialog = findViewById(R.id.btnOpenDialog); btnOpenDialog.setOnClickListener(new View.OnClickListener() { @Override

```
public void onClick(View v) {
    openFriendDialog();
  }
});
}
```

```
private void openFriendDialog() {
```

AlertDialog.Builder builder = new AlertDialog.Builder(this);

LayoutInflater inflater = getLayoutInflater();

View dialogView = inflater.inflate(R.layout.dialog\_friend, null);

```
builder.setView(dialogView);
```

Button buttonFriend = dialogView.findViewById(R.id.buttonFriend);

```
final AlertDialog dialog = builder.create();
```

```
dialog.show();
```

}

```
buttonFriend.setOnClickListener(new View.OnClickListener() {
    @Override
    public void onClick(View v) {
        greetFriend();
        dialog.dismiss();
    }
});
```

private void greetFriend() {

// Here you can change "Friend" to the desired friend's name

Toast.makeText(MainActivity.this, "Hello Friend!", Toast.LENGTH\_SHORT).show();

} }

OR

Q2. Create an Android Application to perform Zoom In, Zoom Out operation and display Satellite view, on Google Map. [20 Marks]

# Slip 6

Q1. Create a Simple Application Which Send —Hello! message from one activity to another with help of Button (Use Intent). [10 Marks]

Solution:

(Note:- For this program we need to create two activities) Activity\_main.xml

<?xml version="1.0" encoding="utf-8"?>

<LinearLayout

xmlns:android="http://schemas.android.com/apk/res/android"

xmlns:app="http://schemas.android.com/apk/res-auto"

xmlns:tools="http://schemas.android.com/tools"

android:layout\_width="match\_parent"

android:layout\_height="match\_parent"

android:orientation="vertical"
android:background="#00B8D4"

android:gravity="center"

```
tools:context=".MainActivity">
```

<com.google.android.material.textfield.TextInputLayout android:layout\_width="match\_parent" android:layout\_margin="50dp" android:hint="Enter text to send" app:boxBackgroundColor="@color/white" android:layout\_height="wrap\_content">

<EditText

android:layout\_width="match\_parent" android:layout\_height="wrap\_content" android:id="@+id/text"

/>

</com.google.android.material.textfield.TextInputLayout>

<Button

android:layout\_width="wrap\_content" android:layout\_height="wrap\_content" android:layout\_margin="50dp" android:id="@+id/button" android:text="Send" />

</LinearLayout>

MainActivity.java

package com.example.collegepractical;

import android.content.Intent; import android.os.Bundle; import android.view.View; import android.widget.Button; import android.widget.EditText; import android.widget.TextView; import android.widget.Toast;

import androidx.appcompat.app.AppCompatActivity;

public class MainActivity extends AppCompatActivity {

**@Override** 

protected void onCreate(Bundle savedInstanceState) {
 super.onCreate(savedInstanceState);
 setContentView(R.layout.activity\_main);

EditText text = findViewById(R.id.text); Button submit = findViewById(R.id.button);

submit.setOnClickListener(new View.OnClickListener() {

@Override

```
public void onClick(View v) {
```

Intent intent = new Intent(MainActivity.this,

Homepage.class);

```
intent.putExtra("message",text.getText().toString());
```

```
Toast.makeText(MainActivity.this, "Message Sent..!!",
```

```
Toast.LENGTH_SHORT).show();
```

```
startActivity(intent);
}
```

```
});
```

}

}

Activity\_homepage.xml

```
<?xml version="1.0" encoding="utf-8"?>
<androidx.constraintlayout.widget.ConstraintLayout
xmlns:android="http://schemas.android.com/apk/res/android"
xmlns:app="http://schemas.android.com/apk/res-auto"
xmlns:tools="http://schemas.android.com/tools"
android:layout_width="match_parent"
android:layout_height="match_parent"
tools:context=".Homepage">
```

<TextView

android:layout\_width="wrap\_content" android:layout\_height="wrap\_content" android:text="Welcome to my App..!!" android:textSize="20sp" android:textColor="@color/black" android:id="@+id/output" app:layout\_constraintBottom\_toBottomOf="parent" app:layout\_constraintEnd\_toEndOf="parent" app:layout\_constraintStart\_toStartOf="parent" app:layout\_constraintStart\_toStartOf="parent"

</androidx.constraintlayout.widget.ConstraintLayout>

Homepage.java

package com.example.collegepractical;

import androidx.appcompat.app.AppCompatActivity;

import android.content.Intent; import android.os.Bundle; import android.widget.TextView;

import org.w3c.dom.Text;

public class Homepage extends AppCompatActivity {

```
@Override
protected void onCreate(Bundle savedInstanceState) {
    super.onCreate(savedInstanceState);
    setContentView(R.layout.activity_homepage);
    TextView out = findViewByld(R.id.output);
    String message = getIntent().getStringExtra("message");
    out.setText(message);
}
```

Q2. Create an Android Application that Demonstrates ListView and Onclick of List Display the Toast. [20 Marks]

Solution:

```
Activity_main.xml
```

<?xml version="1.0" encoding="utf-8"?> <LinearLayout xmlns:android="http://schemas.android.com/apk/res/android" xmlns:app="http://schemas.android.com/apk/res-auto" xmlns:tools="http://schemas.android.com/tools" android:layout\_width="match\_parent" android:layout\_height="match\_parent" android:layout\_height="match\_parent" android:orientation="vertical" android:background="@color/white" android:gravity="center" tools:context=".MainActivity">

<ListView android:layout\_width="match\_parent" android:layout\_height="match\_parent" android:id="@+id/list\_view"

/>

</LinearLayout>

MainActivity.java

package com.example.collegepractical;

import android.Manifest; import android.content.Intent; import android.content.pm.PackageManager; import android.net.Uri; import android.os.Bundle; import android.view.View; import android.widget.AdapterView; import android.widget.ArrayAdapter; import android.widget.Button; import android.widget.EditText; import android.widget.ListView; import android.widget.TextView; import android.widget.Toast;

import androidx.annotation.NonNull; import androidx.appcompat.app.AppCompatActivity; import androidx.core.app.ActivityCompat; import androidx.core.content.ContextCompat;

public class MainActivity extends AppCompatActivity {

private String[] arr={"Item 1","Item 2","Item 3","Item 4","Item 5","Item 6","Item 7","Item 8"};

@Override

protected void onCreate(Bundle savedInstanceState) {
 super.onCreate(savedInstanceState);
 setContentView(R.layout.activity\_main);

ListView listView = findViewById(R.id.list\_view);

```
ArrayAdapter ad = new ArrayAdapter(this,
android.R.layout.simple_list_item_1,arr);
listView.setOnItemClickListener(new
AdapterView.OnItemClickListener() {
    @Override
    public void onItemClick(AdapterView<?> parent, View view,
int position, long id) {
        Toast.makeText(MainActivity.this, "Item "+(position+1)+"
clicked ", Toast.LENGTH_SHORT).show();
    }
    });
    listView.setAdapter(ad);
```

```
}
}
```

OR

Q2. Create an Android application to perform following operations on table Student (Sid ,Sname ,phno). Use autoincrement for Sid and Perform following Operations.

a) Add Student and display its information.

b) Delete Student

Q1. Create an Android Application that Demonstrate Radio Button. [10 Marks]

Solution:

#### Activity\_main.xml

<?xml version="1.0" encoding="utf-8"?> <androidx.constraintlayout.widget.ConstraintLayout xmlns:android="http://schemas.android.com/apk/res/android" xmlns:app="http://schemas.android.com/apk/res-auto" xmlns:tools="http://schemas.android.com/tools" android:layout\_width="match\_parent" android:layout\_height="match\_parent" tools:context=".MainActivity">

<RadioGroup

android:layout\_width="match\_parent"
android:layout\_height="wrap\_content"
android:gravity="center"
android:id="@+id/radioGroup"
app:layout\_constraintBottom\_toBottomOf="parent"
app:layout\_constraintEnd\_toEndOf="parent"

```
app:layout_constraintTop_toTopOf="parent"
app:layout_constraintStart_toStartOf="parent">
```

<RadioButton android:layout\_width="wrap\_content" android:layout\_height="wrap\_content" android:text="Button 1"/>

<RadioButton android:layout\_width="wrap\_content" android:layout\_marginTop="20dp" android:layout\_height="wrap\_content" android:text="Button 2"/>

</RadioGroup>

</androidx.constraintlayout.widget.ConstraintLayout>

MainActivity.java

package com.example.collegepractical;

import androidx.appcompat.app.AppCompatActivity;

import android.os.Bundle; import android.view.View; import android.widget.Button; import android.widget.RadioButton; import android.widget.RadioGroup; import android.widget.TextView; import android.widget.Toast;

public class MainActivity extends AppCompatActivity {

```
@Override
```

```
protected void onCreate(Bundle savedInstanceState) {
```

super.onCreate(savedInstanceState);

setContentView(R.layout.activity\_main);

RadioGroup radioGroup = findViewById(R.id.radioGroup);

radioGroup.setOnCheckedChangeListener(new

RadioGroup.OnCheckedChangeListener() {

@Override

public void onCheckedChanged(RadioGroup group, int

```
checkedId) {
```

int id = radioGroup.getCheckedRadioButtonId();

```
RadioButton radioButton = findViewById(id);
```

Toast.makeText(MainActivity.this, radioButton.getText()+"

```
selected..!!", Toast.LENGTH_SHORT).show();
```

```
}
});
}
```

Q2. Create an Android application to demonstrate phone call using Implicit Intent. [20 Marks]

Solution:

AndroidManifest.xml

// Add the following code in AndroidManifest.xml file

```
<uses-feature
```

android:name="android.hardware.telephony"

android:required="false" />

<uses-permission

android:name="android.permission.CALL\_PHONE"/>

# // //

Activity\_main.xml <?xml version="1.0" encoding="utf-8"?> <LinearLayout xmlns:android="http://schemas.android.com/apk/res/android" xmlns:app="http://schemas.android.com/apk/res-auto" xmlns:tools="http://schemas.android.com/tools" android:layout\_width="match\_parent" android:layout\_height="match\_parent" android:orientation="vertical" android:background="#00B8D4" android:gravity="center" tools:context=".MainActivity">

<com.google.android.material.textfield.TextInputLayout android:layout\_width="match\_parent" android:layout\_margin="50dp" android:hint="Enter your number" app:boxBackgroundColor="@color/white" android:layout\_height="wrap\_content">

<EditText

android:layout\_width="match\_parent"
android:layout\_height="wrap\_content"
android:inputType="phone"
android:id="@+id/text"
/>

</com.google.android.material.textfield.TextInputLayout>

<Button

android:layout\_width="wrap\_content" android:layout\_height="wrap\_content" android:layout\_margin="50dp" android:id="@+id/button" android:text="call" />

</LinearLayout>

MainActivity.java

package com.example.collegepractical;

import android.Manifest; import android.content.Intent; import android.content.pm.PackageManager; import android.net.Uri; import android.os.Bundle; import android.view.View; import android.widget.Button; import android.widget.EditText; import android.widget.TextView; import android.widget.Toast;

import androidx.annotation.NonNull; import androidx.appcompat.app.AppCompatActivity; import androidx.core.app.ActivityCompat; import androidx.core.content.ContextCompat; public class MainActivity extends AppCompatActivity {

@Override
protected void onCreate(Bundle savedInstanceState) {
 super.onCreate(savedInstanceState);
 setContentView(R.layout.activity\_main);

EditText text = findViewById(R.id.text); Button submit = findViewById(R.id.button);

submit.setOnClickListener(new View.OnClickListener() {

@Override

public void onClick(View v) {

final String[] permission =

{Manifest.permission.CALL\_PHONE};

if

(ContextCompat.checkSelfPermission(getApplicationContext(),

Manifest.permission.CALL\_PHONE) !=

PackageManager.PERMISSION\_GRANTED) {

ActivityCompat.requestPermissions(MainActivity.this, permission, 9);

}

if

(ContextCompat.checkSelfPermission(getApplicationContext(),

```
Manifest.permission.CALL_PHONE) ==
PackageManager.PERMISSION_GRANTED) {
    Intent intent = new
Intent(Intent.ACTION_CALL,Uri.parse("tel:
"+text.getText().toString()));
    startActivity(intent);
    }
    }
}
```

# OR

Q2. Write an android code to turn ON /OFF the Wi-Fi [20 Marks]

## Slip 8

Q1. Create an Android App with Login Screen. On successful login, gives message go to next Activity (Without Using Database& use Table Layout). [10 Marks]

Solution:

Activity\_login.xml

```
<?xml version="1.0" encoding="utf-8"?>
```

<LinearLayout xmlns:android="http://schemas.android.com/apk/res/android"

android:layout\_width="match\_parent"

android:layout\_height="match\_parent"

android:gravity="center"

android:orientation="vertical"

```
android:padding="16dp">
```

<TableLayout

android:layout\_width="match\_parent"

android:layout\_height="wrap\_content">

<TableRow>

<TextView

android:layout\_width="wrap\_content"

android:layout\_height="wrap\_content"

```
android:text="Username:" />
```

<EditText

android:id="@+id/editTextUsername"

android:layout\_width="match\_parent"

android:layout\_height="wrap\_content"

```
android:layout_weight="1"/>
```

# </TableRow>

## <TableRow>

## <TextView

android:layout\_width="wrap\_content"

android:layout\_height="wrap\_content"

```
android:text="Password:" />
```

## <EditText

android:id="@+id/editTextPassword"

android:layout\_width="match\_parent"

android:layout\_height="wrap\_content"

android:layout\_weight="1"

```
android:inputType="textPassword"/>
```

</TableRow>

# <TableRow>

<Button

android:id="@+id/buttonLogin"

android:layout\_width="wrap\_content"

android:layout\_height="wrap\_content"

```
android:text="Login"/>
```

</TableRow>

</TableLayout>

#### </LinearLayout>

#### Activity\_main.xml

<?xml version="1.0" encoding="utf-8"?>

<LinearLayout xmlns:android="http://schemas.android.com/apk/res/android"

android:layout\_width="match\_parent"

android:layout\_height="match\_parent"

android:gravity="center"

android:orientation="vertical"

android:padding="16dp">

### <TextView

android:layout\_width="wrap\_content"
android:layout\_height="wrap\_content"
android:text="Login Successful!"/>

#### </LinearLayout>

import android.content.Intent; import android.os.Bundle; import android.view.View; import android.widget.Button; import android.widget.EditText; import android.appcompat.app.AppCompatActivity; public class MainActivity extends AppCompatActivity {

@Override

protected void onCreate(Bundle savedInstanceState) {
 super.onCreate(savedInstanceState);
 setContentView(R.layout.activity\_login);

final EditText editTextUsername = findViewById(R.id.editTextUsername);
final EditText editTextPassword = findViewById(R.id.editTextPassword);
Button buttonLogin = findViewById(R.id.buttonLogin);

```
buttonLogin.setOnClickListener(new View.OnClickListener() {
  @Override
  public void onClick(View v) {
    String username = editTextUsername.getText().toString();
    String password = editTextPassword.getText().toString();
    // For simplicity, let's assume a hardcoded username and password
    if (username.equals("user") && password.equals("password")) {
        // If login is successful, open the next activity
        Intent intent = new Intent(MainActivity.this, SecondActivity.class);
        startActivity(intent);
    }
}
```

```
});
```

}

}

Q2. Create an android application to demonstrate how to use a service to download a file from the Internet on click of Download Button. Once done, the service notifies the activity via a broadcast receiver that the download is complete. [20 Marks]

OR

Q2. Create application to send email with attachment. [20 Marks] Solution:

Manifest.xml

```
<manifest xmlns:android="http://schemas.android.com/apk/res/android"
```

package="com.example.emailattachment">

<uses-permission android:name="android.permission.READ\_EXTERNAL\_STORAGE"/>

<uses-permission android:name="android.permission.WRITE\_EXTERNAL\_STORAGE"/>

<application

android:allowBackup="true"

android:icon="@mipmap/ic\_launcher"

android:label="@string/app\_name"

android:roundIcon="@mipmap/ic\_launcher\_round"

android:supportsRtl="true"

android:theme="@style/AppTheme">

<activity android:name=".MainActivity">

<intent-filter>

<action android:name="android.intent.action.MAIN" />

<category android:name="android.intent.category.LAUNCHER" />

</intent-filter>

</activity>

</application>

</manifest>

Activity\_main.xml

```
<?xml version="1.0" encoding="utf-8"?>
```

<RelativeLayout

xmlns:android="http://schemas.android.com/apk/res/android"

```
android:layout_width="match_parent"
```

android:layout\_height="match\_parent"

```
android:padding="16dp">
```

<Button

```
android:id="@+id/btnSendEmail"
android:layout_width="wrap_content"
android:layout_height="wrap_content"
android:text="Send Email"
android:layout_centerInParent="true"/>
```

</RelativeLayout>

MainActivity.java import android.content.Intent; import android.net.Uri; import android.os.Bundle; import android.os.Environment; import android.view.View; import android.widget.Button; import android.appcompat.app.AppCompatActivity; import java.io.File;

public class MainActivity extends AppCompatActivity {

private static final int REQUEST\_CODE\_EMAIL = 101;

@Override

protected void onCreate(Bundle savedInstanceState) {

super.onCreate(savedInstanceState);

setContentView(R.layout.activity\_main);

Button btnSendEmail = findViewById(R.id.btnSendEmail);

btnSendEmail.setOnClickListener(new View.OnClickListener() {

@Override

public void onClick(View v) {

sendEmailWithAttachment();

} }); }

```
private void sendEmailWithAttachment() {
```

Intent emailIntent = new Intent(Intent.ACTION\_SEND);

```
emailIntent.setType("text/plain");
```

```
emailIntent.putExtra(Intent.EXTRA_EMAIL, new
String[]{"recipient@example.com"});
```

emailIntent.putExtra(Intent.EXTRA\_SUBJECT, "Subject");

emailIntent.putExtra(Intent.EXTRA\_TEXT, "Body");

// Attach file

File file = new File(Environment.getExternalStorageDirectory(), "example.txt");

Uri uri = Uri.fromFile(file);

emailIntent.putExtra(Intent.EXTRA\_STREAM, uri);

// Launch email client

startActivityForResult(Intent.createChooser(emailIntent, "Send Email"),
REQUEST\_CODE\_EMAIL);

```
}
```

@Override

protected void onActivityResult(int requestCode, int resultCode, Intent data)
{

super.onActivityResult(requestCode, resultCode, data);

```
if (requestCode == REQUEST_CODE_EMAIL) {
    // Handle result if needed
    }
}
```

Slip 9

Q1. Write an Android application to accept two numbers from the user, and display them, but reject input if both numbers are greater than 10 and asks for two new numbers. [10 Marks]

Solution:

Activity\_main.xml

<?xml version="1.0" encoding="utf-8"?> <LinearLayout xmlns:android="http://schemas.android.com/apk/res/android" xmlns:app="http://schemas.android.com/apk/res-auto" xmlns:tools="http://schemas.android.com/tools" android:layout\_width="match\_parent" android:layout\_height="match\_parent" android:orientation="vertical" android:gravity="center" tools:context=".MainActivity">

<com.google.android.material.textfield.TextInputLayout android:layout\_width="match\_parent" android:layout\_margin="20dp" android:hint="Enter 1st number" android:layout\_height="wrap\_content">

<EditText

```
android:layout_width="match_parent"
android:id="@+id/num1"
android:layout_height="wrap_content"
/>
```

</com.google.android.material.textfield.TextInputLayout>

<com.google.android.material.textfield.TextInputLayout android:layout\_width="match\_parent" android:layout\_margin="20dp" android:hint="Enter 2nd number" android:layout\_height="wrap\_content">

<EditText

android:layout\_width="match\_parent" android:id="@+id/num2" android:layout\_height="wrap\_content" />

</com.google.android.material.textfield.TextInputLayout>

<Button android:layout\_width="wrap\_content" android:layout\_height="wrap\_content" android:text="submit" android:layout\_margin="10dp" android:id="@+id/submit" /> <TextView

android:layout\_width="wrap\_content"
android:layout\_height="wrap\_content"
android:text="Output:- "
android:textColor="@color/black"
android:textSize="20sp"
android:layout\_margin="20dp"
android:id="@+id/output"
/>

</LinearLayout>

MainActivity.java

package com.example.collegepractical;

import androidx.appcompat.app.AppCompatActivity;

import android.os.Bundle;

import android.view.View;

import android.widget.Button;

import android.widget.EditText;

import android.widget.TextView;

public class MainActivity extends AppCompatActivity {

```
@Override
```

protected void onCreate(Bundle savedInstanceState) {
 super.onCreate(savedInstanceState);
 setContentView(R.layout.activity\_main);

EditText num1 = findViewById(R.id.num1);

EditText num2 = findViewById(R.id.num2);

TextView out = findViewById(R.id.output);

Button submit = findViewById(R.id.submit);

```
submit.setOnClickListener(new View.OnClickListener() {
```

@Override

public void onClick(View v) {

int number1 = Integer.parseInt(num1.getText().toString());

```
int number2 = Integer.parseInt(num2.getText().toString());
```

```
if (number1>10)
{
    num1.setError("Number should be less than 10..");
}else if (number2>10)
{
    num2.setError("Number should be less than 10..");
}
else
{
    out.setText("Number 1:- "+number1+"\n\nNumber 2 :-
"+number2);
}
```

```
}
});
}
```

Q2. Write a program to find the specific location of an Android device and display details of the place like Address line, city with Geocoding. [20 Marks]

OR

Q2. Create table Company (id, name, address, phno). Create Application for Performing the following operation on the table.

a) Insert New Company details.

```
b) Show All Company details
```

Solution:

```
<?xml version="1.0" encoding="utf-8"?>
```

<LinearLayout xmlns:android="http://schemas.android.com/apk/res/android"

```
android:layout_width="match_parent"
```

```
android:layout_height="match_parent"
```

android:orientation="vertical"

```
android:padding="16dp">
```

<EditText

android:id="@+id/editTextName"

android:layout\_width="match\_parent"

android:layout\_height="wrap\_content"

android:hint="Company Name"/>

#### <EditText

android:id="@+id/editTextAddress" android:layout\_width="match\_parent" android:layout\_height="wrap\_content" android:hint="Address"/>

### <EditText

android:id="@+id/editTextPhone"
android:layout\_width="match\_parent"
android:layout\_height="wrap\_content"
android:hint="Phone Number"
android:inputType="phone"/>

### <Button

```
android:id="@+id/btnInsert"
android:layout_width="wrap_content"
android:layout_height="wrap_content"
android:text="Insert"/>
```

### <Button

android:id="@+id/btnShowAll" android:layout\_width="wrap\_content" android:layout\_height="wrap\_content" android:text="Show All"/>

#### <TextView

```
android:id="@+id/textViewResults"
android:layout_width="match_parent"
android:layout_height="wrap_content"
android:layout_marginTop="16dp"
android:textSize="18sp"/>
```

</LinearLayout>

MainActivity.java import android.content.ContentValues; import android.database.Cursor; import android.database.sqlite.SQLiteDatabase; import android.os.Bundle; import android.view.View; import android.widget.Button; import android.widget.EditText; import android.widget.TextView; import android.widget.Toast; import android.widget.Toast;

public class MainActivity extends AppCompatActivity {

private Button btnInsert, btnShowAll;

private TextView textViewResults;

private CompanyDBHelper dbHelper;

## @Override

protected void onCreate(Bundle savedInstanceState) {
 super.onCreate(savedInstanceState);
 setContentView(R.layout.activity main);

dbHelper = new CompanyDBHelper(this);

editTextName = findViewById(R.id.editTextName);

editTextAddress = findViewById(R.id.editTextAddress);

editTextPhone = findViewById(R.id.editTextPhone);

btnInsert = findViewById(R.id.btnInsert);

btnShowAll = findViewById(R.id.btnShowAll);

```
textViewResults = findViewById(R.id.textViewResults);
```

```
btnInsert.setOnClickListener(new View.OnClickListener() {
  @Override
  public void onClick(View v) {
    insertCompany();
```

```
});
```

}

btnShowAll.setOnClickListener(new View.OnClickListener() {

```
@Override
public void onClick(View v) {
    showAllCompanies();
    }
};
}
```

```
private void insertCompany() {
```

```
String name = editTextName.getText().toString().trim();
```

```
String address = editTextAddress.getText().toString().trim();
```

```
String phone = editTextPhone.getText().toString().trim();
```

```
if (name.isEmpty() || address.isEmpty() || phone.isEmpty()) {
```

```
Toast.makeText(this, "Please fill in all fields",
Toast.LENGTH_SHORT).show();
```

return;

}

```
SQLiteDatabase db = dbHelper.getWritableDatabase();
```

```
ContentValues values = new ContentValues();
```

values.put(CompanyContract.CompanyEntry.COLUMN\_NAME\_NAME, name);

values.put(CompanyContract.CompanyEntry.COLUMN\_NAME\_ADDRESS, address);

values.put(CompanyContract.CompanyEntry.COLUMN\_NAME\_PHONE,
phone);

long newRowId =
db.insert(CompanyContract.CompanyEntry.TABLE\_NAME, null, values);

```
if (newRowId == -1) {
```

Toast.makeText(this, "Error inserting company", Toast.LENGTH\_SHORT).show();

} else {

}

```
Toast.makeText(this, "Company inserted with ID " + newRowId,
Toast.LENGTH_SHORT).show();
```

```
editTextName.getText().clear();
editTextAddress.getText().clear();
editTextPhone.getText().clear();
}
```

private void showAllCompanies() {

```
SQLiteDatabase db = dbHelper.getReadableDatabase();
```

```
Cursor cursor = db.query(
```

null

```
CompanyContract.CompanyEntry.TABLE_NAME,
null,
null,
null,
null,
null,
```
);

```
StringBuilder builder = new StringBuilder();
```

while (cursor.moveToNext()) {

long id =

cursor.getLong(cursor.getColumnIndexOrThrow(CompanyContract.CompanyEn
try.\_ID));

String name =

cursor.getString(cursor.getColumnIndexOrThrow(CompanyContract.CompanyE ntry.COLUMN\_NAME\_NAME));

String address =

cursor.getString(cursor.getColumnIndexOrThrow(CompanyContract.CompanyEntry.COLUMN\_NAME\_ADDRESS));

String phone =

cursor.getString(cursor.getColumnIndexOrThrow(CompanyContract.CompanyEntry.COLUMN\_NAME\_PHONE));

builder.append("ID: ").append(id).append(", Name: ").append(name)

```
.append(", Address: ").append(address).append(", Phone:
```

").append(phone)

```
.append("\n");
```

}

```
cursor.close();
```

textViewResults.setText(builder.toString());

ı

}

}

CompanyContract.java

import android.provider.BaseColumns;

public final class CompanyContract {

private CompanyContract() {}

public static class CompanyEntry implements BaseColumns {
 public static final String TABLE\_NAME = "company";
 public static final String COLUMN\_NAME\_NAME = "name";
 public static final String COLUMN\_NAME\_ADDRESS = "address";
 public static final String COLUMN\_NAME\_PHONE = "phone";
}

}

CompanyDBHelper.java

import android.content.Context;

import android.database.sqlite.SQLiteDatabase;

import android.database.sqlite.SQLiteOpenHelper;

public class CompanyDBHelper extends SQLiteOpenHelper {

public static final int DATABASE\_VERSION = 1;

public static final String DATABASE\_NAME = "Company.db";

private static final String SQL\_CREATE\_ENTRIES =

"CREATE TABLE " + CompanyContract.CompanyEntry.TABLE\_NAME + " ("

CompanyContract.CompanyEntry.COLUMN\_NAME\_NAME + "

TEXT," +

CompanyContract.CompanyEntry.COLUMN\_NAME\_ADDRESS + " TEXT," +

CompanyContract.CompanyEntry.COLUMN\_NAME\_PHONE + " TEXT)";

private static final String SQL\_DELETE\_ENTRIES =

"DROP TABLE IF EXISTS " +

CompanyContract.CompanyEntry.TABLE\_NAME;

public CompanyDBHelper(Context context) {

super(context, DATABASE\_NAME, null, DATABASE\_VERSION);

}

```
@Override
```

public void onCreate(SQLiteDatabase db) {

```
db.execSQL(SQL_CREATE_ENTRIES);
```

}

```
@Override
```

public void onUpgrade(SQLiteDatabase db, int oldVersion, int newVersion) {

```
db.execSQL(SQL_DELETE_ENTRIES);
```

```
onCreate(db);
```

```
}
```

```
}
```

Slip 10

Q1. Create an Android Application that Demonstrate Switch and Toggle Button. [10 Marks]

Solution:

Activity\_main.xml

```
<?xml version="1.0" encoding="utf-8"?>
<LinearLayout
xmlns:android="http://schemas.android.com/apk/res/android"
xmlns:app="http://schemas.android.com/apk/res-auto"
xmlns:tools="http://schemas.android.com/tools"
android:layout_width="match_parent"
android:layout_height="match_parent"
android:layout_height="match_parent"
android:orientation="vertical"
android:background="@color/white"
```

android:gravity="center" tools:context=".MainActivity">

<Switch

android:id="@+id/switch1" android:layout\_width="wrap\_content" android:layout\_height="wrap\_content" android:layout\_margin="50dp" android:text="Switch" />

<ToggleButton

android:id="@+id/toggleButton" android:layout\_width="wrap\_content" android:layout\_height="wrap\_content" android:text="ToggleButton" /> </LinearLayout>

MainActivity.java

package com.example.collegepractical;

import android.Manifest; import android.content.Intent; import android.content.pm.PackageManager; import android.net.Uri; import android.os.Bundle; import android.view.View; import android.widget.AdapterView; import android.widget.ArrayAdapter; import android.widget.Button; import android.widget.CompoundButton; import android.widget.EditText; import android.widget.ListView; import android.widget.Switch; import android.widget.TextView; import android.widget.Toast; import android.widget.ToggleButton;

import androidx.annotation.NonNull; import androidx.appcompat.app.AppCompatActivity; import androidx.core.app.ActivityCompat; import androidx.core.content.ContextCompat;

public class MainActivity extends AppCompatActivity {

```
@Override
protected void onCreate(Bundle savedInstanceState) {
    super.onCreate(savedInstanceState);
    setContentView(R.layout.activity_main);
```

Switch switch1 = findViewById(R.id.switch1); ToggleButton toggleButton = findViewById(R.id.toggleButton);

```
switch1.setOnCheckedChangeListener(new
CompoundButton.OnCheckedChangeListener() {
    @Override
    public void onCheckedChanged(CompoundButton buttonView,
boolean isChecked) {
        if (isChecked)
        {
            Toast.makeText(MainActivity.this, "Switch ON",
Toast.LENGTH_SHORT).show();
        }
        else
        {
```

```
Toast.makeText(MainActivity.this, "Switch OFF",

Toast.LENGTH_SHORT).show();

}

}

});

toggleButton.setOnClickListener(new View.OnClickListener() {

@Override

public void onClick(View v) {

Toast.makeText(MainActivity.this,

toggleButton.getText().toString(), Toast.LENGTH_SHORT).show();

}

});

}
```

Q2. Create a fragment that has its own UI and enable your activities to communicate with fragments. [20 Marks]

OR

Q2. Demonstrate Array Adapter using List View to display list of fruits. [20 Marks]

Solution:

```
Activity_main.xml
```

```
<?xml version="1.0" encoding="utf-8"?>
<LinearLayout
xmlns:android="http://schemas.android.com/apk/res/android"
xmlns:app="http://schemas.android.com/apk/res-auto"
xmlns:tools="http://schemas.android.com/tools"
android:layout_width="match_parent"
```

android:layout\_height="match\_parent" android:orientation="vertical" android:background="@color/white" android:gravity="center" tools:context=".MainActivity">

<ListView

android:layout\_width="match\_parent" android:layout\_height="match\_parent" android:id="@+id/list\_view"

/>

</LinearLayout>

MainActivity.java

package com.example.collegepractical;

import android.Manifest; import android.content.Intent; import android.content.pm.PackageManager; import android.net.Uri; import android.os.Bundle; import android.view.View; import android.widget.AdapterView; import android.widget.ArrayAdapter; import android.widget.Button; import android.widget.EditText; import android.widget.ListView; import android.widget.TextView; import android.widget.Toast;

import androidx.annotation.NonNull; import androidx.appcompat.app.AppCompatActivity; import androidx.core.app.ActivityCompat; import androidx.core.content.ContextCompat;

public class MainActivity extends AppCompatActivity {

```
private String[]
arr={"Mango","Banana","Apple","Orange","Pineapple"};
```

@Override

protected void onCreate(Bundle savedInstanceState) {
 super.onCreate(savedInstanceState);
 setContentView(R.layout.activity\_main);

```
ListView listView = findViewById(R.id.list_view);
ArrayAdapter ad = new ArrayAdapter(this,
android.R.layout.simple_list_item_1,arr);
listView.setOnItemClickListener(new
AdapterView.OnItemClickListener() {
@Override
public void onItemClick(AdapterView<?> parent, View view,
int position, long id) {
Toast.makeText(MainActivity.this, "Item "+(position+1)+"
clicked ", Toast.LENGTH_SHORT).show();
}
```

listView.setAdapter(ad);

} }

Slip 11

Q.1 Create android application to change Font Size, Color and Font Family of String. [10 Marks]

Solution:

Solution:-

Activity\_main.xml

<?xml version="1.0" encoding="utf-8"?> <androidx.constraintlayout.widget.ConstraintLayout xmlns:android="http://schemas.android.com/apk/res/android" xmlns:app="http://schemas.android.com/apk/res-auto" xmlns:tools="http://schemas.android.com/tools" android:layout\_width="match\_parent" android:layout\_height="match\_parent" tools:context=".MainActivity">

<TextView

android:layout\_width="wrap\_content" android:layout\_height="wrap\_content" android:text="Hello World!" android:textSize="20sp" android:textColor="#FF0000"
android:fontFamily="sans-serif"
app:layout\_constraintBottom\_toBottomOf="parent"
app:layout\_constraintEnd\_toEndOf="parent"
app:layout\_constraintStart\_toStartOf="parent"
app:layout\_constraintTop\_toTopOf="parent" />

</androidx.constraintlayout.widget.ConstraintLayout>

Q.2 Create First Activity to accept information like Student First Name, Middle Name, Last Name, Date of birth, Address, Email ID and display all information on Second Activity when user click on the Submit button. [20 Marks]

Solution:

```
(Note:- For this program we need to create two activities)
Activity_main.xml
```

<?xml version="1.0" encoding="utf-8"?> <LinearLayout xmlns:android="http://schemas.android.com/apk/res/android" xmlns:app="http://schemas.android.com/apk/res-auto" xmlns:tools="http://schemas.android.com/tools" android:layout\_width="match\_parent" android:layout\_height="match\_parent" android:layout\_height="match\_parent" android:orientation="vertical" android:background="@color/white" android:gravity="center" tools:context=".MainActivity">

<ScrollView

android:layout\_width="match\_parent" android:layout\_height="match\_parent" >

<LinearLayout

android:layout\_width="match\_parent" android:layout\_height="match\_parent" android:gravity="center" android:orientation="vertical">

<com.google.android.material.textfield.TextInputLayout android:layout\_width="match\_parent" android:layout\_marginTop="50dp" android:layout\_marginStart="50dp" android:layout\_marginEnd="50dp" android:layout\_marginBottom="20dp" android:hint="Enter First Name" app:boxBackgroundColor="@color/white" android:layout\_height="wrap\_content">

<EditText

android:layout\_width="match\_parent" android:layout\_height="wrap\_content"

android:id="@+id/firstname"

## />

</com.google.android.material.textfield.TextInputLayout>

<com.google.android.material.textfield.TextInputLayout android:layout\_width="match\_parent" android:layout\_marginStart="50dp" android:layout\_marginEnd="50dp" android:layout\_marginBottom="20dp" android:hint="Enter Middle Name" app:boxBackgroundColor="@color/white" android:layout\_height="wrap\_content">

<EditText

android:layout\_width="match\_parent" android:layout\_height="wrap\_content"

android:id="@+id/middleName" /> </com.google.android.material.textfield.TextInputLayout>

<com.google.android.material.textfield.TextInputLayout android:layout\_width="match\_parent" android:layout\_marginStart="50dp" android:layout\_marginEnd="50dp" android:layout\_marginBottom="20dp" android:hint="Enter Last Name" app:boxBackgroundColor="@color/white" android:layout\_height="wrap\_content">

<EditText

android:layout\_width="match\_parent" android:layout\_height="wrap\_content"

android:id="@+id/lastName"

</com.google.android.material.textfield.TextInputLayout>

<com.google.android.material.textfield.TextInputLayout android:layout\_width="match\_parent" android:layout\_marginStart="50dp" android:layout\_marginEnd="50dp" android:layout\_marginBottom="20dp" android:hint="Enter DOB (DD/MM/YY)" app:boxBackgroundColor="@color/white" android:layout\_height="wrap\_content">

<EditText

/>

android:layout\_width="match\_parent" android:layout\_height="wrap\_content"

android:id="@+id/dob" />

</com.google.android.material.textfield.TextInputLayout>

<com.google.android.material.textfield.TextInputLayout android:layout\_width="match\_parent" android:layout\_marginStart="50dp" android:layout\_marginEnd="50dp" android:layout\_marginBottom="20dp" android:hint="Enter Address" app:boxBackgroundColor="@color/white"

```
android:layout_height="wrap_content">
```

<EditText

android:layout\_width="match\_parent" android:layout\_height="wrap\_content"

```
android:id="@+id/addr"
```

/>

</com.google.android.material.textfield.TextInputLayout>

<com.google.android.material.textfield.TextInputLayout android:layout\_width="match\_parent" android:layout\_marginStart="50dp" android:layout\_marginEnd="50dp" android:layout\_marginBottom="20dp" android:hint="Enter Email" app:boxBackgroundColor="@color/white" android:layout\_height="wrap\_content">

<EditText

android:layout\_width="match\_parent" android:layout\_height="wrap\_content"

android:id="@+id/email"

## />

</com.google.android.material.textfield.TextInputLayout>

<Button

android:layout\_width="wrap\_content" android:layout\_height="wrap\_content" android:layout\_margin="50dp" android:id="@+id/button"

android:text="Submit" /> </LinearLayout>

</ScrollView>

</LinearLayout>

MainActivity.java package com.example.collegepractical;

import android.Manifest; import android.content.Intent; import android.content.pm.PackageManager; import android.net.Uri; import android.os.Bundle; import android.view.View; import android.widget.Button; import android.widget.EditText; import android.widget.TextView; import android.widget.Toast;

import androidx.annotation.NonNull; import androidx.appcompat.app.AppCompatActivity; import androidx.core.app.ActivityCompat; import androidx.core.content.ContextCompat;

public class MainActivity extends AppCompatActivity {

EditText fname,mname,lname,dob,addr,email;

**@Override** 

protected void onCreate(Bundle savedInstanceState) {
 super.onCreate(savedInstanceState);
 setContentView(R.layout.activity\_main);

fname = findViewById(R.id.firstname); mname = findViewById(R.id.middleName); Iname= findViewById(R.id.lastName); dob = findViewById(R.id.dob); addr = findViewById(R.id.addr); email = findViewById(R.id.email);

Button submit = findViewById(R.id.button);

```
submit.setOnClickListener(new View.OnClickListener() {
```

@Override

public void onClick(View v) {

Intent intent = new Intent(getApplicationContext(), Homepage.class);

```
Bundle bundle = new Bundle();
```

bundle.putString("fname",fname.getText().toString()); bundle.putString("mname",mname.getText().toString()); bundle.putString("lname",lname.getText().toString()); bundle.putString("dob",dob.getText().toString()); bundle.putString("addr",addr.getText().toString()); bundle.putString("email",addr.getText().toString()); intent.putExtras(bundle); startActivity(intent);

```
}
});
}
```

}

Activity\_homepage.xml <?xml version="1.0" encoding="utf-8"?> <LinearLayout xmlns:android="http://schemas.android.com/apk/res/android" xmlns:app="http://schemas.android.com/apk/res-auto" xmlns:tools="http://schemas.android.com/tools" android:layout\_width="match\_parent" android:orientation="vertical" android:layout\_gravity="center" android:layout\_height="match\_parent" tools:context=".Homepage">

<TextView

android:layout\_width="wrap\_content" android:layout\_height="wrap\_content" android:text="First Name" android:layout\_marginTop="50dp" android:layout\_marginBottom="20dp" android:layout\_marginEnd="50dp" android:layout\_marginStart="50dp" android:layout\_marginStart="50dp"

<TextView

android:layout\_width="wrap\_content"
android:layout\_height="wrap\_content"
android:text="Middle Name"
android:layout\_marginBottom="20dp"
android:layout\_marginEnd="50dp"
android:layout\_marginStart="50dp"
android:id="@+id/mname"/>
<TextView
android:layout\_width="wrap\_content"</pre>

android:layout\_height="wrap\_content" android:text="Last Name" android:layout marginBottom="20dp" android:layout\_marginEnd="50dp" android:layout marginStart="50dp" android:id="@+id/Iname"/> <TextView android:layout width="wrap content" android:layout\_height="wrap\_content" android:text="DOB:" android:layout\_marginBottom="20dp" android:layout\_marginEnd="50dp" android:layout\_marginStart="50dp" android:id="@+id/dob"/> <TextView android:layout\_width="wrap\_content" android:layout\_height="wrap\_content" android:text="address" android:layout marginBottom="20dp" android:layout\_marginEnd="50dp" android:layout\_marginStart="50dp" android:id="@+id/addr"/> <TextView android:layout\_width="wrap\_content" android:layout height="wrap content" android:text="email" android:layout\_marginBottom="20dp"

android:layout\_marginEnd="50dp" android:layout\_marginStart="50dp" android:id="@+id/email"/>

</LinearLayout>

Homepage.java package com.example.collegepractical;

import androidx.appcompat.app.AppCompatActivity;

import android.content.Intent; import android.os.Bundle; import android.widget.EditText; import android.widget.TextView; import android.widget.Toast;

import org.w3c.dom.Text;

public class Homepage extends AppCompatActivity {

TextView fname,mname,lname,dob,addr,email;

@Override
protected void onCreate(Bundle savedInstanceState) {
 super.onCreate(savedInstanceState);

setContentView(R.layout.activity\_homepage);

fname = findViewById(R.id.fname); mname = findViewById(R.id.mname); Iname= findViewById(R.id.Iname); dob = findViewById(R.id.dob); addr = findViewById(R.id.addr); email = findViewById(R.id.email); Bundle bundle = getIntent().getExtras();

```
fname.setText("First Name:- "+bundle.getString("fname"));
mname.setText("Middle Name:- "+bundle.getString("mname"));
lname.setText("Last Name:- "+bundle.getString("lname"));
dob.setText("Date of Birth:- "+bundle.getString("dob"));
addr.setText("Address:- "+bundle.getString("addr"));
email.setText("Email:- "+bundle.getString("email"));
```

OR

}

}

Q.2 Create new contact for designing following layout. [20 Marks]

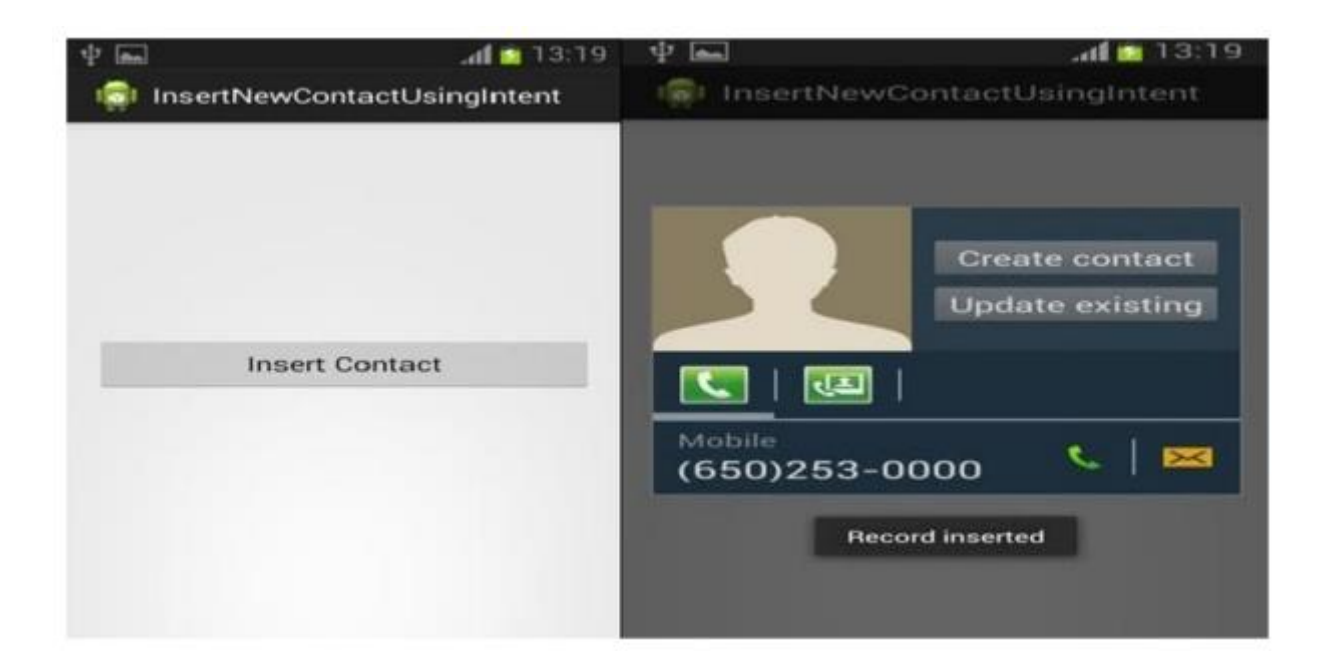

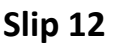

Q1.Create a Simple Application Which Send —Hi|| message from one activity to another with help of Button (Use Intent). [10 Marks]

Solution:

```
(Note:- For this program we need to create two activities)
Activity_main.xml
<?xml version="1.0" encoding="utf-8"?>
<LinearLayout
xmlns:android="http://schemas.android.com/apk/res/android"
xmlns:app="http://schemas.android.com/apk/res-auto"
xmlns:tools="http://schemas.android.com/tools"
android:layout_width="match_parent"
android:layout_height="match_parent"
android:layout_height="match_parent"
android:layout_height="match_parent"
android:background="#00B8D4"
android:gravity="center"
```

```
tools:context=".MainActivity">
```

<com.google.android.material.textfield.TextInputLayout android:layout\_width="match\_parent" android:layout\_margin="50dp" android:hint="Enter text to send" app:boxBackgroundColor="@color/white" android:layout\_height="wrap\_content">

<EditText

android:layout\_width="match\_parent" android:layout\_height="wrap\_content" android:id="@+id/text"

/>

</com.google.android.material.textfield.TextInputLayout>

<Button

android:layout\_width="wrap\_content" android:layout\_height="wrap\_content" android:layout\_margin="50dp" android:id="@+id/button" android:text="Send" />

</LinearLayout>

MainActivity.java

package com.example.collegepractical;

import android.content.Intent; import android.os.Bundle; import android.view.View; import android.widget.Button; import android.widget.EditText; import android.widget.TextView; import android.widget.Toast;

import androidx.appcompat.app.AppCompatActivity;

public class MainActivity extends AppCompatActivity {

**@Override** 

protected void onCreate(Bundle savedInstanceState) {
 super.onCreate(savedInstanceState);
 setContentView(R.layout.activity\_main);

EditText text = findViewById(R.id.text); Button submit = findViewById(R.id.button);

submit.setOnClickListener(new View.OnClickListener() {

@Override

```
public void onClick(View v) {
```

Intent intent = new Intent(MainActivity.this,

Homepage.class);

```
intent.putExtra("message",text.getText().toString());
```

```
Toast.makeText(MainActivity.this, "Message Sent..!!",
```

```
Toast.LENGTH_SHORT).show();
```

```
startActivity(intent);
}
```

```
});
```

}

}

Activity\_homepage.xml

```
<?xml version="1.0" encoding="utf-8"?>
<androidx.constraintlayout.widget.ConstraintLayout
xmlns:android="http://schemas.android.com/apk/res/android"
xmlns:app="http://schemas.android.com/apk/res-auto"
xmlns:tools="http://schemas.android.com/tools"
android:layout_width="match_parent"
android:layout_height="match_parent"
tools:context=".Homepage">
```

<TextView

android:layout\_width="wrap\_content" android:layout\_height="wrap\_content" android:text="Welcome to my App..!!" android:textSize="20sp" android:textColor="@color/black" android:id="@+id/output" app:layout\_constraintBottom\_toBottomOf="parent" app:layout\_constraintEnd\_toEndOf="parent" app:layout\_constraintStart\_toStartOf="parent" app:layout\_constraintStart\_toStartOf="parent"

</androidx.constraintlayout.widget.ConstraintLayout>

Homepage.java

package com.example.collegepractical;

import androidx.appcompat.app.AppCompatActivity;

import android.content.Intent; import android.os.Bundle; import android.widget.TextView;

import org.w3c.dom.Text;

public class Homepage extends AppCompatActivity {

```
@Override
protected void onCreate(Bundle savedInstanceState) {
    super.onCreate(savedInstanceState);
    setContentView(R.layout.activity_homepage);
    TextView out = findViewByld(R.id.output);
    String message = getIntent().getStringExtra("message");
    out.setText(message);
}
```

Q2. Create a custom "Contact" layout to hold multiple pieces of information, including: Photo, Name, Contact Number, E-mail id. [20 Marks]

OR

Q.2 Create an application to demonstrate date and time picker. [20 Marks]

Solution:

```
<?xml version="1.0" encoding="utf-8"?>
```

<RelativeLayout

```
xmlns:android="http://schemas.android.com/apk/res/android"
```

android:layout\_width="match\_parent"

android:layout\_height="match\_parent"

android:padding="16dp">

<Button

```
android:id="@+id/btnPickDate"
```

```
android:layout_width="wrap_content"
android:layout_height="wrap_content"
android:text="Pick Date"
android:layout_centerHorizontal="true"/>
```

## <Button

android:id="@+id/btnPickTime" android:layout\_width="wrap\_content" android:layout\_height="wrap\_content" android:text="Pick Time" android:layout\_below="@id/btnPickDate" android:layout\_below="16dp" android:layout\_centerHorizontal="true"/>

<TextView

```
android:id="@+id/textViewDateTime"
android:layout_width="wrap_content"
android:layout_height="wrap_content"
android:textSize="18sp"
android:textColor="@android:color/black"
android:layout_below="@id/btnPickTime"
android:layout_marginTop="16dp"
android:layout_centerHorizontal="true"/>
```

import android.app.DatePickerDialog; import android.app.TimePickerDialog; import android.os.Bundle; import android.view.View; import android.widget.Button; import android.widget.DatePicker; import android.widget.TextView; import android.widget.TimePicker; import android.widget.TimePicker; import android.appcompat.app.AppCompatActivity; import java.util.Calendar;

public class MainActivity extends AppCompatActivity {

private TextView textViewDateTime;

@Override

protected void onCreate(Bundle savedInstanceState) {

super.onCreate(savedInstanceState);

setContentView(R.layout.activity\_main);

textViewDateTime = findViewById(R.id.textViewDateTime);

Button btnPickDate = findViewById(R.id.btnPickDate);

```
btnPickDate.setOnClickListener(new View.OnClickListener() {
```

```
@Override
public void onClick(View v) {
    showDatePickerDialog();
}
});
Button btnPickTime = findViewById(R.id.btnPickTime);
btnPickTime.setOnClickListener(new View.OnClickListener() {
  @Override
  public void onClick(View v) {
    showTimePickerDialog();
  }
});
```

private void showDatePickerDialog() {

```
final Calendar calendar = Calendar.getInstance();
```

```
int year = calendar.get(Calendar.YEAR);
```

```
int month = calendar.get(Calendar.MONTH);
```

```
int dayOfMonth = calendar.get(Calendar.DAY_OF_MONTH);
```

DatePickerDialog datePickerDialog = new DatePickerDialog(

this,

}

new DatePickerDialog.OnDateSetListener() {

@Override

public void onDateSet(DatePicker view, int year, int month, int dayOfMonth) {

```
String date = dayOfMonth + "/" + (month + 1) + "/" + year;
textViewDateTime.setText("Selected Date: " + date);
}
},
year, month, dayOfMonth);
datePickerDialog.show();
```

}

```
private void showTimePickerDialog() {
```

```
final Calendar calendar = Calendar.getInstance();
```

int hourOfDay = calendar.get(Calendar.HOUR\_OF\_DAY);

```
int minute = calendar.get(Calendar.MINUTE);
```

TimePickerDialog timePickerDialog = new TimePickerDialog(

this,

```
new TimePickerDialog.OnTimeSetListener() {
```

@Override

public void onTimeSet(TimePicker view, int hourOfDay, int minute) {

String time = hourOfDay + ":" + minute;

textViewDateTime.setText("Selected Time: " + time);

```
}
```

```
},
```

hourOfDay, minute, true);

```
timePickerDialog.show();
```

```
}
}
```

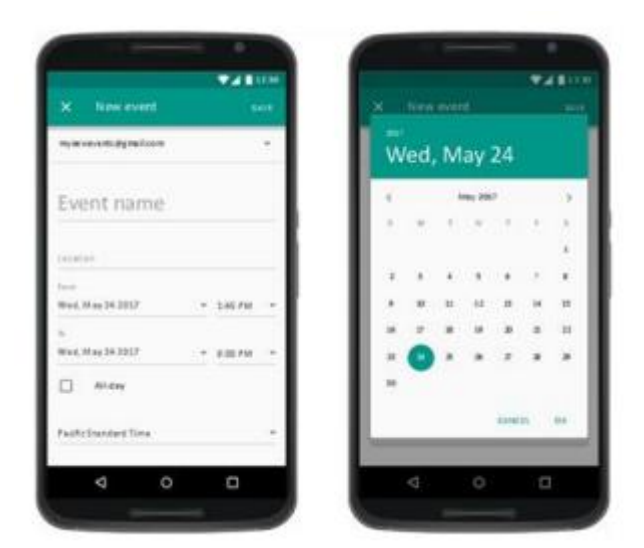

|   |   |        | 000                         | 0.6.0    |                                     |                                           | 0                                               |                                                                    |                                                         |
|---|---|--------|-----------------------------|----------|-------------------------------------|-------------------------------------------|-------------------------------------------------|--------------------------------------------------------------------|---------------------------------------------------------|
| ł |   |        | 000                         | 0 8 0    |                                     |                                           |                                                 |                                                                    |                                                         |
|   |   |        | 0                           | -        | . 0                                 | 5                                         | -                                               |                                                                    |                                                         |
|   |   |        |                             |          |                                     |                                           |                                                 |                                                                    |                                                         |
|   |   | 2      | 3                           | 1 5<br>7 | 8                                   | 2                                         | н                                               | 3                                                                  | 10                                                      |
|   | 1 | S      | D F                         | G        | 44                                  | J                                         | K                                               | L                                                                  | 4 14                                                    |
|   |   | aver 2 |                             |          | -                                   |                                           | 1V                                              | 2                                                                  |                                                         |
|   |   | 0      | Q W<br>A S<br>Q Z<br>FT 100 |          | Q W F H 7<br>A S D F G<br>Q Z X C V | O W E H T V<br>A S D F G H<br>P Z X C V H | Q W E R T Y U<br>A S D F G H J<br>S Z X C V B N | Q W F H T V U I<br>A S D F G H I K<br>G Z X C V B N M<br>H H H H V | 0 W E H 7 V U 1 0<br>A S 0 F G H 1 X L<br>2 X C V H N M |

Q1. Create following Vertical Scroll View Creation in Android. [10 Marks]

Solution:

```
<?xml version="1.0" encoding="utf-8"?>
```

<LinearLayout xmlns:android="http://schemas.android.com/apk/res/android"

xmlns:app="http://schemas.android.com/apk/res-auto"

xmlns:tools="http://schemas.android.com/tools"

android:layout\_width="match\_parent"

android:layout\_height="match\_parent"

android:orientation="vertical"

```
tools:context=".MainActivity">
```

<ScrollView

android:layout\_width="match\_parent"

android:layout\_height="match\_parent"
android:orientation="vertical"

>

```
<LinearLayout
```

android:layout\_width="match\_parent"

```
android:layout_height="match_parent"
```

android:orientation="vertical"

>

### <Button

```
android:layout_width="match_parent"
android:layout_height="wrap_content"
android:layout_margin="30dp"
android:text="Button 1"
/><Button
android:layout width="match parent"
android:layout_height="wrap_content"
android:layout margin="30dp"
android:text="Button 2"
/><Button
android:layout_width="match_parent"
android:layout height="wrap content"
android:layout margin="30dp"
android:text="Button 3"
/><Button
android:layout_width="match_parent"
android:layout_height="wrap_content"
```

```
android:layout_margin="30dp"
android:text="Button 4"
/><Button
android:layout_width="match_parent"
android:layout height="wrap content"
android:layout_margin="30dp"
android:text="Button 5"
/><Button
android:layout_width="match_parent"
android:layout_height="wrap_content"
android:layout_margin="30dp"
android:text="Button 6"
/><Button
android:layout width="match parent"
android:layout_height="wrap_content"
android:layout margin="30dp"
android:text="Button 7"
/><Button
android:layout_width="match_parent"
android:layout_height="wrap_content"
android:layout margin="30dp"
android:text="Button 8"
/><Button
android:layout_width="match_parent"
android:layout_height="wrap_content"
```

```
android:layout_margin="30dp"
android:text="Button 9"
/><Button
android:layout_width="match_parent"
android:layout_height="wrap_content"
android:layout_margin="30dp"
android:text="Button 10"
/>
</LinearLayout>
```

</ScrollView>

## <Button

```
android:layout_width="match_parent"
android:layout_height="wrap_content"
android:layout_margin="30dp"
android:id="@+id/send"
android:text="Button 1"
/>
```

</LinearLayout>

Solution:

<RelativeLayout

```
xmlns:android="http://schemas.android.com/apk/res/android"
```

xmlns:tools="http://schemas.android.com/tools"

android:layout\_width="match\_parent"

```
android:layout_height="match_parent"
```

```
tools:context=".MapsActivity">
```

<fragment

```
android:id="@+id/map"
```

android:name="com.google.android.gms.maps.SupportMapFragment"

```
android:layout_width="match_parent"
```

```
android:layout_height="match_parent" />
```

## <EditText

```
android:id="@+id/search_edit_text"
```

android:layout\_width="match\_parent"

```
android:layout_height="wrap_content"
```

android:hint="Search Location"

```
android:layout_margin="16dp"
```

android:padding="8dp"

android:background="@android:drawable/editbox\_background"/>

## <Button

```
android:id="@+id/search_button"
```

android:layout\_width="wrap\_content"

android:layout\_height="wrap\_content" android:layout\_below="@id/search\_edit\_text" android:layout\_alignParentEnd="true" android:layout\_marginEnd="16dp" android:layout\_marginTop="8dp" android:text="Search"/>

</RelativeLayout>

import android.os.Bundle; import android.view.View; import android.widget.Button; import android.widget.EditText; import android.fragment.app.FragmentActivity; import com.google.android.gms.maps.CameraUpdateFactory; import com.google.android.gms.maps.GoogleMap; import com.google.android.gms.maps.OnMapReadyCallback; import com.google.android.gms.maps.SupportMapFragment; import com.google.android.gms.maps.model.LatLng; import com.google.android.gms.maps.model.MarkerOptions;

public class MapsActivity extends FragmentActivity implements OnMapReadyCallback {

private GoogleMap mMap; private EditText searchEditText; private Button searchButton;

@Override

protected void onCreate(Bundle savedInstanceState) {

super.onCreate(savedInstanceState);

setContentView(R.layout.activity\_maps);

searchEditText = findViewById(R.id.search\_edit\_text);

searchButton = findViewById(R.id.search\_button);

SupportMapFragment mapFragment = (SupportMapFragment) getSupportFragmentManager()

.findFragmentById(R.id.map);

mapFragment.getMapAsync(this);

searchButton.setOnClickListener(new View.OnClickListener() {

@Override

public void onClick(View v) {

searchLocation();

```
}
});
```

}

@Override

public void onMapReady(GoogleMap googleMap) {

mMap = googleMap;

}

private void searchLocation() {

String location = searchEditText.getText().toString();

// Use the Google Places API to search for the location

// Obtain the LatLng coordinates of the location

// For demonstration, let's assume the coordinates are obtained and stored in 'latLng'

LatLng latLng = new LatLng(40.7128, -74.0060);

// Add a marker at the searched location and move the camera

mMap.clear(); // Clear previous markers

mMap.addMarker(new MarkerOptions().position(latLng).title("Searched Location"));

mMap.moveCamera(CameraUpdateFactory.newLatLngZoom(latLng, 15)); // Zoom level 15

}

}

OR

Q2. Write an application to accept a teacher name from user and display the names of students along with subjects to whom they are teaching.

Create table Student (sno , s\_name,s\_class,s\_addr)

Teacher (tno, t\_name, qualification, experience)

Student-Teacher has Many to Many relationship. [20 Marks]

Solution:

<?xml version="1.0" encoding="utf-8"?>

<RelativeLayout

xmlns:android="http://schemas.android.com/apk/res/android"

android:layout\_width="match\_parent"

android:layout\_height="match\_parent"

```
android:padding="16dp">
```

## <EditText

android:id="@+id/teacher\_name\_input"
android:layout\_width="match\_parent"
android:layout\_height="wrap\_content"
android:hint="Enter Teacher Name"
android:inputType="text" />

## <Button

```
android:id="@+id/search_button"
android:layout_width="wrap_content"
android:layout_height="wrap_content"
android:layout_below="@id/teacher_name_input"
android:layout_marginTop="16dp"
android:text="Search" />
```

## <TextView

```
android:id="@+id/result_text"
```

android:layout\_width="match\_parent"

android:layout\_height="wrap\_content"

android:layout\_below="@id/search\_button" android:layout\_marginTop="16dp" android:text="" android:textSize="16sp" />

</RelativeLayout>

MainActivity.java import android.database.Cursor; import android.database.sqlite.SQLiteDatabase; import android.os.Bundle; import android.view.View; import android.widget.Button; import android.widget.EditText; import android.widget.TextView; import android.widget.Toast; import android.appcompat.app.AppCompatActivity; public class MainActivity extends AppCompatActivity {

private EditText teacherNameInput; private Button searchButton; private TextView resultText;

private DatabaseHelper dbHelper;

@Override

protected void onCreate(Bundle savedInstanceState) {

super.onCreate(savedInstanceState);

```
setContentView(R.layout.activity_main);
```

teacherNameInput = findViewById(R.id.teacher\_name\_input);

searchButton = findViewById(R.id.search\_button);

resultText = findViewById(R.id.result\_text);

```
dbHelper = new DatabaseHelper(this);
```

```
searchButton.setOnClickListener(new View.OnClickListener() {
    @Override
    public void onClick(View v) {
        searchTeacher();
    }
};
```

private void searchTeacher() {

```
String teacherName = teacherNameInput.getText().toString().trim();
```

if (teacherName.isEmpty()) {

Toast.makeText(this, "Please enter a teacher name", Toast.LENGTH\_SHORT).show();

return;

SQLiteDatabase db = dbHelper.getReadableDatabase();

String[] projection = {"s\_name", "subject"};

String selection = "t\_name=?";

```
String[] selectionArgs = {teacherName};
```

```
Cursor cursor = db.query("StudentTeacher", projection, selection, selectionArgs, null, null, null);
```

```
StringBuilder result = new StringBuilder();
```

```
while (cursor.moveToNext()) {
```

```
String studentName =
```

```
cursor.getString(cursor.getColumnIndex("s_name"));
```

```
String subject = cursor.getString(cursor.getColumnIndex("subject"));
```

```
result.append(studentName).append(" -
").append(subject).append("\n");
```

```
}
```

```
cursor.close();
```

```
db.close();
```

```
if (result.length() > 0) {
```

```
resultText.setText(result.toString());
```

} else {

resultText.setText("No data found for the given teacher name.");

```
}
```

}

DatabaseHelper class

import android.content.Context;

import android.database.sqlite.SQLiteDatabase;

import android.database.sqlite.SQLiteOpenHelper;

public class DatabaseHelper extends SQLiteOpenHelper {

private static final String DATABASE\_NAME = "SchoolDB";

private static final int DATABASE\_VERSION = 1;

public DatabaseHelper(Context context) {

super(context, DATABASE\_NAME, null, DATABASE\_VERSION);

}

@Override

public void onCreate(SQLiteDatabase db) {

db.execSQL("CREATE TABLE IF NOT EXISTS Student (sno INTEGER PRIMARY KEY, s\_name TEXT, s\_class TEXT, s\_addr TEXT)");

db.execSQL("CREATE TABLE IF NOT EXISTS Teacher (tno INTEGER PRIMARY KEY, t\_name TEXT, qualification TEXT, experience INTEGER)");

db.execSQL("CREATE TABLE IF NOT EXISTS StudentTeacher (sno INTEGER, tno INTEGER, subject TEXT, PRIMARY KEY (sno, tno))");

public void onUpgrade(SQLiteDatabase db, int oldVersion, int newVersion) {
 db.execSQL("DROP TABLE IF EXISTS Student");
 db.execSQL("DROP TABLE IF EXISTS Teacher");
 db.execSQL("DROP TABLE IF EXISTS StudentTeacher");
 onCreate(db);
}

Slip 14

Q1. Create a Simple Application which shows Life Cycle of Activity. [10 Marks] {Use log}.

Solution:

}

Activity\_main.xml

```
<?xml version="1.0" encoding="utf-8"?>
```

<LinearLayout

xmlns:android="http://schemas.android.com/apk/res/android"
xmlns:app="http://schemas.android.com/apk/res-auto"
xmlns:tools="http://schemas.android.com/tools"
android:layout\_width="match\_parent"
android:layout\_height="match\_parent"
android:orientation="vertical"
android:background="#00B8D4"
android:gravity="center"
tools:context=".MainActivity">

<TextView

android:layout\_width="wrap\_content" android:layout\_height="wrap\_content" android:id="@+id/text" android:text="Activity Lifecycle" android:textColor="@color/white" android:textSize="20sp" android:layout\_margin="20dp" />

</LinearLayout>

MainActivity.java

package com.example.collegepractical;

import androidx.appcompat.app.AppCompatActivity;

import android.content.Intent;

import android.os.Bundle;

import android.view.View;

import android.widget.Button;

import android.widget.EditText;

import android.widget.TextView;

import android.widget.Toast;

public class MainActivity extends AppCompatActivity {

@Override
protected void onCreate(Bundle savedInstanceState) {
 super.onCreate(savedInstanceState);
 setContentView(R.layout.activity\_main);

```
Toast.makeText(this, "Activity Created..!!",
Toast.LENGTH_SHORT).show();
}
@Override
protected void onPause() {
super.onPause();
Toast.makeText(this, "Activity Paused",
Toast.LENGTH_SHORT).show();
}
```

```
@Override
```

```
protected void onStart() {
```

```
super.onStart();
```

Toast.makeText(this, "Activity Started",

```
Toast.LENGTH_SHORT).show();
```

## }

@Override

```
protected void onRestart() {
```

super.onRestart();

Toast.makeText(this, "Activity Paused",

Toast.LENGTH\_SHORT).show();

}

@Override

```
protected void onDestroy() {
```

```
super.onDestroy();
    Toast.makeText(this, "Activity Destroyed",
Toast.LENGTH_SHORT).show();
 }
  @Override
  protected void onResume() {
    super.onResume();
    Toast.makeText(this, "Activity Resumed",
Toast.LENGTH_SHORT).show();
 }
  @Override
  protected void onStop() {
    super.onStop();
    Toast.makeText(this, "Activity Stopped",
Toast.LENGTH_SHORT).show();
 }
}
```

Q2. Create the following layout which is changing android spinner text size with styles. [20 Marks]

| Spinner Style                                                                                       | Spinner Style                                                                                       |
|----------------------------------------------------------------------------------------------------|----------------------------------------------------------------------------------------------------|
| Coffee?                                                                                             | Coffee?                                                                                             |
| Filter<br>Americano<br>Latte<br>Espresso<br>Cappucino<br>Mocha<br>Skinny Latte<br>Espresso Corretto | Filter<br>Americano<br>Latte<br>Espresso<br>Cappucino<br>Mocha<br>Skinny Latte<br>Espresso Corretto |

## Q2. Create an Android application to send email. [20 Marks]

Solution:

ActivityMain.xml

<?xml version="1.0" encoding="utf-8"?>

<LinearLayout

xmIns:android="http://schemas.android.com/apk/res/andr oid"

xmlns:app="http://schemas.android.com/apk/res-auto" xmlns:tools="http://schemas.android.com/tools" android:layout\_width="match\_parent" android:layout\_height="match\_parent" android:orientation="vertical" tools:context=".MainActivity">

<EditText

android:layout\_width="match\_parent" android:layout\_height="wrap\_content" android:layout\_margin="30dp" android:id="@+id/edit\_text\_to" android:hint="Send mail to.." />

<EditText

android:layout\_width="match\_parent" android:layout\_height="wrap\_content" android:layout\_margin="30dp" android:id="@+id/edit\_text\_subject" android:hint="Add Subject.." />

<EditText

android:layout\_width="match\_parent" android:layout\_height="wrap\_content" android:layout\_margin="30dp" android:id="@+id/edit\_text\_message" android:hint="Add Message.."

```
/>
<Button
android:layout_width="match_parent"
android:layout_height="wrap_content"
android:layout_margin="30dp"
android:id="@+id/send"
android:text="Send"
/>
```

</LinearLayout>

MainActivity.java

package com.example.collegepractical; import android.content.Intent; import android.os.Bundle; import android.view.View; import android.widget.Button; import android.widget.EditText; import android.widget.TextView; import android.appcompat.app.AppCompatActivity;

public class MainActivity extends AppCompatActivity {

@Override
protected void onCreate(Bundle savedInstanceState) {
 super.onCreate(savedInstanceState);

# setContentView(R.layout.activity\_main);

```
EditText to = findViewById(R.id.edit_text_to);
EditText sub = findViewById(R.id.edit_text_subject);
EditText message =
findViewById(R.id.edit_text_message);
Button send = findViewById(R.id.send);
```

```
send.setOnClickListener(new View.OnClickListener() {
  @Override
  public void onClick(View v) {
    String list = to.getText().toString();
    String [] recipients = list.split(",");
    Intent i = new Intent(Intent.ACTION_SEND);
    i.putExtra(Intent.EXTRA_EMAIL,recipients);
```

```
i.putExtra(Intent.EXTRA_SUBJECT,sub.getText().toString());
```

```
i.putExtra(Intent.EXTRA_TEXT,message.getText().toString());
i.setType("message|rfc822");
```

```
startActivity(Intent.createChooser(i,"Choose an
email client: "));
```

```
}
});
}
```

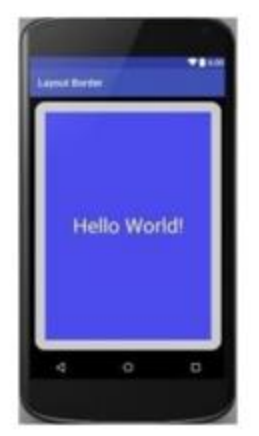

Solution:-

Activity\_main.xml

```
<?xml version="1.0" encoding="utf-8"?>
```

<LinearLayout

xmlns:android="http://schemas.android.com/apk/res/andr oid"

xmlns:app="http://schemas.android.com/apk/res-auto" xmlns:tools="http://schemas.android.com/tools" android:layout\_width="match\_parent" android:layout\_height="match\_parent" android:orientation="vertical" android:background="@color/black" android:gravity="center" tools:context=".MainActivity">

<TextView

android:layout\_width=''match\_parent'' android:layout\_height=''match\_parent'' android:text=''Hello World..!!'' android:background=''#2962FF'' android:layout\_margin=''20dp''

```
android:textSize="40sp"
android:gravity="center"
android:textColor="@color/white"
/>
```

</LinearLayout>

Q2. Create simple application with Login Screen. On successful login, gives message go to next Activity (Without Using Database). [20 Marks]

| Citian   |       |  |
|----------|-------|--|
| Password |       |  |
|          | LOGIN |  |

Solution:

Solution:-

Activity\_main.xml

<?xml version="1.0" encoding="utf-8"?>

<LinearLayout

xmlns:android="http://schemas.android.com/apk/res/android"

xmlns:app="http://schemas.android.com/apk/res-auto"

```
xmlns:tools="http://schemas.android.com/tools"
```

```
android:layout_width="match_parent"
```

```
android:layout_height="match_parent"
```

```
android:orientation="vertical"
```

```
android:background="#00B8D4"
```

```
android:gravity="center"
```

```
tools:context=".MainActivity">
```

## <EditText

```
android:layout_width="match_parent"
```

```
android:id="@+id/email"
```

```
android:hint="Email"
```

android:textSize="20sp"

```
android:layout_margin="20dp"
```

android:background="@color/white"

android:layout\_height="50dp"

#### <EditText

```
android:layout_width="match_parent"
```

```
android:id="@+id/password"
```

```
android:hint="Password"
```

android:layout\_margin="20dp"

android:textSize="20sp"

android:inputType="textPassword"

android:background="@color/white"

android:layout\_height="50dp"

```
/>
```

<androidx.appcompat.widget.AppCompatButton
android:layout\_width="match\_parent"
android:layout\_height="wrap\_content"
android:text="submit"
android:textColor="#00B8D4"</pre>

```
android:layout_margin="20dp"
android:background="@color/white"
android:id="@+id/submit"
/>
```

```
<TextView
```

android:layout\_width="wrap\_content"

android:layout\_height="wrap\_content"

android:text="Not a member ? Signup Now"

android:textColor="@color/white"

android:textSize="20sp"

android:layout\_margin="20dp"

/>

</LinearLayout>

MainActivity.java

package com.example.collegepractical;

import androidx.appcompat.app.AppCompatActivity;

import android.content.Intent; import android.os.Bundle; import android.view.View; import android.widget.Button; import android.widget.EditText; import android.widget.TextView; import android.widget.Toast;

public class MainActivity extends AppCompatActivity {

@Override

protected void onCreate(Bundle savedInstanceState) {

super.onCreate(savedInstanceState);

setContentView(R.layout.activity\_main);

EditText email = findViewById(R.id.email);

EditText password = findViewById(R.id.password);

Button submit = findViewById(R.id.submit);

submit.setOnClickListener(new View.OnClickListener() {

@Override

public void onClick(View v) {

if (email.getText().toString().isEmpty() ||
password.getText().toString().isEmpty())

{

Toast.makeText(MainActivity.this, "Fill all the fields..!!", Toast.LENGTH\_SHORT).show();

}
else
{
startActivity(new Intent(getApplicationContext(),
Homepage.class));

finish(); } }); }

```
Activity_homepage.xml
```

```
<?xml version="1.0" encoding="utf-8"?>
```

```
<androidx.constraintlayout.widget.ConstraintLayout</pre>
```

xmlns:android="http://schemas.android.com/apk/res/android"

xmlns:app="http://schemas.android.com/apk/res-auto"

xmlns:tools="http://schemas.android.com/tools"

android:layout\_width="match\_parent"

android:layout\_height="match\_parent"

```
tools:context=".Homepage">
```

#### <TextView

```
android:layout_width="wrap_content"
android:layout_height="wrap_content"
android:text="Welcome to my App..!!"
android:textColor="@color/black"
android:textSize="20sp"
app:layout_constraintBottom_toBottomOf="parent"
app:layout_constraintEnd_toEndOf="parent"
app:layout_constraintStart_toStartOf="parent"
```

app:layout\_constraintTop\_toTopOf="parent" />

</androidx.constraintlayout.widget.ConstraintLayout>

Homepage.java

package com.example.collegepractical;

import androidx.appcompat.app.AppCompatActivity;

import android.os.Bundle;

public class Homepage extends AppCompatActivity {

@Override

protected void onCreate(Bundle savedInstanceState) {

super.onCreate(savedInstanceState);

setContentView(R.layout.activity\_homepage);

}

#### OR

Q2. Create First Activity to accept information like Employee First Name, Middle Name, Last Name, Salary, Address, Email ID and display all information on Second Activity when user click on Submit button. [20 Marks]

## Slip 16

Q1. Create an Android App, it reads the Students Details (Name, Surname, Class, Gender, Hobbies, Marks) and display the all information in another activity in table format on click of Submit button. [10 Marks]

Solution:

activity\_main.xml

```
<?xml version="1.0" encoding="utf-8"?>
```

<RelativeLayout

xmlns:android="http://schemas.android.com/apk/res/android"

```
android:layout_width="match_parent"
```

```
android:layout_height="match_parent"
```

```
android:padding="16dp">
```

### <EditText

```
android:id="@+id/edit_name"
android:layout_width="match_parent"
android:layout_height="wrap_content"
android:hint="Name"
android:layout_marginBottom="8dp"/>
```

<EditText

```
android:id="@+id/edit_surname"
```

android:layout\_width="match\_parent"

android:layout\_height="wrap\_content"

android:hint="Surname"

android:layout\_below="@id/edit\_name"

android:layout\_marginBottom="8dp"/>

#### <EditText

android:id="@+id/edit\_class"

android:layout\_width="match\_parent"
android:layout\_height="wrap\_content"
android:hint="Class"
android:layout\_below="@id/edit\_surname"
android:layout\_marginBottom="8dp"/>

#### <EditText

android:id="@+id/edit\_gender" android:layout\_width="match\_parent" android:layout\_height="wrap\_content" android:hint="Gender" android:layout\_below="@id/edit\_class" android:layout\_marginBottom="8dp"/>

## <EditText

```
android:id="@+id/edit_hobbies"
android:layout_width="match_parent"
android:layout_height="wrap_content"
android:hint="Hobbies"
android:layout_below="@id/edit_gender"
android:layout_marginBottom="8dp"/>
```

#### <EditText

```
android:id="@+id/edit_marks"
```

android:layout\_width="match\_parent"

```
android:layout_height="wrap_content"
android:hint="Marks"
android:layout_below="@id/edit_hobbies"
android:layout_marginBottom="8dp"/>
```

#### <Button

android:id="@+id/submit\_button" android:layout\_width="wrap\_content" android:layout\_height="wrap\_content" android:text="Submit" android:layout\_below="@id/edit\_marks" android:layout\_centerHorizontal="true" android:layout\_marginTop="16dp"/>

</RelativeLayout>

MainActivity.java

import android.content.Intent; import android.os.Bundle; import android.view.View; import android.widget.Button; import android.widget.EditText;

import androidx.appcompat.app.AppCompatActivity;

public class MainActivity extends AppCompatActivity {

EditText editName, editSurname, editClass, editGender, editHobbies, editMarks;

Button submitButton;

#### @Override

protected void onCreate(Bundle savedInstanceState) {

super.onCreate(savedInstanceState);

setContentView(R.layout.activity\_main);

editName = findViewById(R.id.edit\_name);

editSurname = findViewById(R.id.edit\_surname);

editClass = findViewById(R.id.edit\_class);

editGender = findViewById(R.id.edit\_gender);

editHobbies = findViewById(R.id.edit\_hobbies);

editMarks = findViewById(R.id.edit\_marks);

submitButton = findViewById(R.id.submit\_button);

submitButton.setOnClickListener(new View.OnClickListener() {

@Override

public void onClick(View v) {

String name = editName.getText().toString();

String surname = editSurname.getText().toString();

String className = editClass.getText().toString();

String gender = editGender.getText().toString();
```
String hobbies = editHobbies.getText().toString();
```

```
String marks = editMarks.getText().toString();
```

```
Intent intent = new Intent(MainActivity.this,
DisplayDetailsActivity.class);
```

```
intent.putExtra("Name", name);
intent.putExtra("Surname", surname);
intent.putExtra("Class", className);
intent.putExtra("Gender", gender);
intent.putExtra("Hobbies", hobbies);
intent.putExtra("Marks", marks);
startActivity(intent);
}
});
});
```

```
activity_display_details.xml
```

```
<?xml version="1.0" encoding="utf-8"?>
```

```
<LinearLayout xmlns:android="http://schemas.android.com/apk/res/android"
```

```
android:layout_width="match_parent"
```

```
android:layout_height="match_parent"
```

```
android:orientation="vertical"
```

```
android:padding="16dp">
```

#### <TextView

```
android:id="@+id/title_textview"
android:layout_width="wrap_content"
android:layout_height="wrap_content"
android:text="Student Details"
android:textSize="20sp"
android:textStyle="bold"
android:layout_marginBottom="16dp"/>
```

#### <TableLayout

android:id="@+id/details\_table" android:layout\_width="match\_parent" android:layout\_height="wrap\_content" android:stretchColumns="\*" android:background="#eeeeee" android:padding="10dp"/>

#### </LinearLayout>

DisplayDetailsActivity.java: import android.os.Bundle; import android.widget.TableLayout; import android.widget.TableRow; import android.widget.TextView; import androidx.appcompat.app.AppCompatActivity;

public class DisplayDetailsActivity extends AppCompatActivity {

@Override

protected void onCreate(Bundle savedInstanceState) {

```
super.onCreate(savedInstanceState);
```

setContentView(R.layout.activity\_display\_details);

TableLayout detailsTable = findViewById(R.id.details\_table);

String[] titles = {"Name", "Surname", "Class", "Gender", "Hobbies", "Marks"};

```
String[] values = {
    getIntent().getStringExtra("Name"),
    getIntent().getStringExtra("Surname"),
    getIntent().getStringExtra("Class"),
    getIntent().getStringExtra("Gender"),
    getIntent().getStringExtra("Hobbies"),
    getIntent().getStringExtra("Marks")
```

};

for (int i = 0; i < titles.length; i++) {</pre>

TableRow row = new TableRow(this);

TextView titleTextView = new TextView(this);

```
titleTextView.setText(titles[i]);
titleTextView.setPadding(10, 10, 10, 10);
row.addView(titleTextView);
```

```
TextView valueTextView = new TextView(this);
valueTextView.setText(values[i]);
valueTextView.setPadding(10, 10, 10, 10);
row.addView(valueTextView);
```

```
detailsTable.addView(row);
}
}
```

Q2. Create an Android Application that Demonstrate TimePicker and display Selected Time on TextView. [20 Marks]

Solution:

Time Picker (Create new Project) Activity\_main.xml

```
<?xml version="1.0" encoding="utf-8"?>
<RelativeLayout
xmlns:android="http://schemas.android.com/apk/res/android"xmln
s:app="http://schemas.android.com/apk/res-auto"
  xmlns:tools="http://schemas.android.com/tools"
  android:layout_width="match_parent"
  android:layout_height="match_parent"
  tools:context=".MainActivity">
  <TextView
    android:id="@+id/textView1"
    android:layout_width="wrap_content"
    android:layout height="wrap content"
    android:layout above="@+id/button1"
    android:layout alignParentStart="true"
    android:layout alignParentEnd="true"
    android:layout_marginStart="30dp"
    android:layout marginEnd="381dp"
    android:layout marginBottom="102dp"
    android:text=""/>
  <Button
    android:id="@+id/button1"
    android:layout width="wrap content"
    android:layout height="wrap content"
    android:layout alignParentBottom="true"
    android:layout centerHorizontal="true"
    android:layout_marginBottom="20dp"
    android:text="@string/change_time"/>
  <TimePicker
    android:id="@+id/timePicker"
    android:layout width="match parent"
    android:layout_height="614dp"
    android:layout above="@+id/textView1"
    android:layout centerHorizontal="true"
    android:layout marginBottom="-189dp" />
```

</RelativeLayout>

MainActivity.java package com.example.timepicker; import android.os.Bundle; import android.view.View; import android.widget.Button; import android.widget.TextView; import android.widget.TimePicker; import androidx.appcompat.app.AppCompatActivity; public class MainActivity extends AppCompatActivity { **TextView textview1;** TimePicker timepicker; **Button changetime;** @Override protected void onCreate(Bundle savedInstanceState) { super.onCreate(savedInstanceState); setContentView(R.layout.activity\_main); textview1=(TextView)findViewById(R.id.textView1); timepicker=(TimePicker)findViewById(R.id.timePicker); //Uncomment the below line of code for 24 hour view timepicker.setIs24HourView(true); changetime=(Button)findViewById(R.id.button1); textview1.setText(getCurrentTime()); changetime.setOnClickListener(new View.OnClickListener(){ @Override public void onClick(View view) { textview1.setText(getCurrentTime()); } **});** } public String getCurrentTime(){ String currentTime="Current Time: "+timepicker.getCurrentHour()+":"+timepicker.getCurrentMinute();

```
return currentTime;
```

} }

OR

Q2. Create a Simple calculator. [20 Marks]

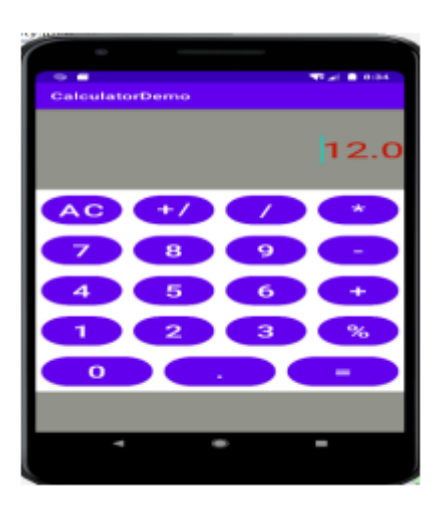

Slip 17

# Q1. Write an android code to make phone call using Intent. [10 Marks]

Solution:

Solution:

AndroidManifest.xml

// Add the following code in AndroidManifest.xml file

#### <uses-feature

android:name="android.hardware.telephony" android:required="false" /> <uses-permission android:name="android.permission.CALL\_PHONE"/>

// //

Activity\_main.xml <?xml version="1.0" encoding="utf-8"?> <LinearLayout xmlns:android="http://schemas.android.com/apk/res/android" xmlns:app="http://schemas.android.com/apk/res-auto" xmlns:tools="http://schemas.android.com/tools" android:layout\_width="match\_parent" android:layout\_height="match\_parent" android:orientation="vertical" android:background="#00B8D4" android:gravity="center" tools:context=".MainActivity">

<com.google.android.material.textfield.TextInputLayout android:layout\_width="match\_parent" android:layout\_margin="50dp" android:hint="Enter your number" app:boxBackgroundColor="@color/white" android:layout\_height="wrap\_content">

<EditText

android:layout\_width="match\_parent"
android:layout\_height="wrap\_content"
android:inputType="phone"
android:id="@+id/text"
/>

</com.google.android.material.textfield.TextInputLayout>

<Button

android:layout\_width="wrap\_content" android:layout\_height="wrap\_content" android:layout\_margin="50dp" android:id="@+id/button" android:text="call" />

</LinearLayout>

MainActivity.java

package com.example.collegepractical;

import android.Manifest; import android.content.Intent; import android.content.pm.PackageManager; import android.net.Uri; import android.os.Bundle; import android.view.View; import android.widget.Button; import android.widget.EditText; import android.widget.TextView; import android.widget.Toast;

import androidx.annotation.NonNull; import androidx.appcompat.app.AppCompatActivity; import androidx.core.app.ActivityCompat; import androidx.core.content.ContextCompat; public class MainActivity extends AppCompatActivity {

@Override
protected void onCreate(Bundle savedInstanceState) {
 super.onCreate(savedInstanceState);
 setContentView(R.layout.activity\_main);

EditText text = findViewById(R.id.text); Button submit = findViewById(R.id.button);

submit.setOnClickListener(new View.OnClickListener() {

@Override

public void onClick(View v) {

final String[] permission =

{Manifest.permission.CALL\_PHONE};

if

(ContextCompat.checkSelfPermission(getApplicationContext(),

Manifest.permission.CALL\_PHONE) !=

PackageManager.PERMISSION\_GRANTED) {

ActivityCompat.requestPermissions(MainActivity.this, permission, 9);

}

if

(ContextCompat.checkSelfPermission(getApplicationContext(),

```
Manifest.permission.CALL_PHONE) ==
PackageManager.PERMISSION_GRANTED) {
    Intent intent = new
Intent(Intent.ACTION_CALL,Uri.parse("tel:
    "+text.getText().toString()));
    startActivity(intent);
    }
    }
}
```

**Q2.** Create an android application that demonstrate Spinner.

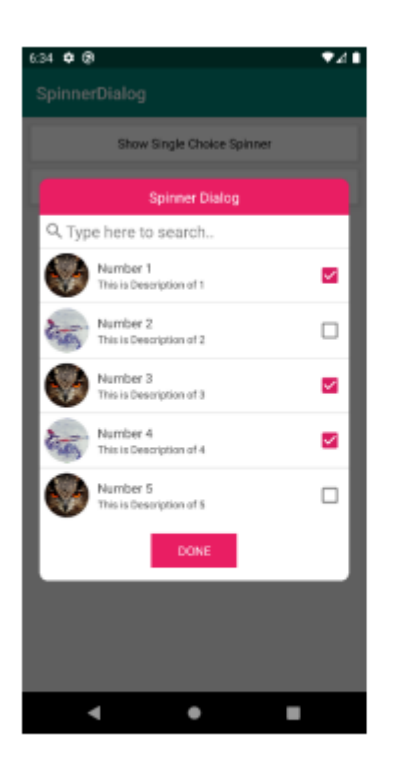

[20 Marks]

Q2. Construct an Android Application to accept a number and calculate Factorial and Sum of Digits of a given number using Context Menu. [20 Marks]

Solution:

```
<?xml version="1.0" encoding="utf-8"?>
<RelativeLayout
xmlns:android="http://schemas.android.com/apk/res/android"
```

```
android:layout_width="match_parent"
```

```
android:layout_height="match_parent"
```

```
android:padding="16dp">
```

<EditText

```
android:id="@+id/number_input"
android:layout_width="match_parent"
android:layout_height="wrap_content"
android:hint="Enter a number"
android:inputType="number"/>
```

## <Button

```
android:id="@+id/calculate_button"
android:layout_width="wrap_content"
android:layout_height="wrap_content"
android:layout_below="@id/number_input"
android:layout_marginTop="16dp"
android:text="Calculate"
android:onClick="showContextMenu"/>
```

<TextView

```
android:id="@+id/result_text"
android:layout_width="wrap_content"
android:layout_height="wrap_content"
android:layout_below="@id/calculate_button"
android:layout_marginTop="16dp"
android:text=""
android:textSize="18sp"/>
```

</RelativeLayout>

import android.os.Bundle; import android.view.ContextMenu; import android.view.MenuItem; import android.view.View; import android.widget.EditText; import android.widget.TextView; import android.widget.Toast; import android.appcompat.app.AppCompatActivity;

public class MainActivity extends AppCompatActivity {

private EditText numberInput;

private TextView resultText;

@Override

protected void onCreate(Bundle savedInstanceState) {

super.onCreate(savedInstanceState);

```
setContentView(R.layout.activity_main);
```

numberInput = findViewById(R.id.number\_input);

```
resultText = findViewById(R.id.result_text);
```

// Register the EditText for the context menu
registerForContextMenu(resultText);

}

## @Override

public void onCreateContextMenu(ContextMenu menu, View v, ContextMenu.ContextMenuInfo menuInfo) {

super.onCreateContextMenu(menu, v, menuInfo);

menu.setHeaderTitle("Select Operation");

menu.add(0, v.getId(), 0, "Calculate Factorial");

```
menu.add(0, v.getId(), 0, "Calculate Sum of Digits");
```

```
}
```

## @Override

public boolean onContextItemSelected(MenuItem item) {

String selectedOperation = item.getTitle().toString();

```
String input = numberInput.getText().toString();
```

```
switch (selectedOperation) {
```

```
case "Calculate Factorial":
```

if (input.isEmpty()) {

```
Toast.makeText(this, "Please enter a number",
Toast.LENGTH_SHORT).show();
```

```
} else {
```

```
int number = Integer.parseInt(input);
```

```
long factorial = calculateFactorial(number);
```

```
resultText.setText("Factorial of " + number + " is " + factorial);
```

```
}
```

return true;

```
case "Calculate Sum of Digits":
```

```
if (input.isEmpty()) {
```

```
Toast.makeText(this, "Please enter a number",
Toast.LENGTH_SHORT).show();
```

} else {

```
int number = Integer.parseInt(input);
```

```
int sumOfDigits = calculateSumOfDigits(number);
```

```
resultText.setText("Sum of digits of " + number + " is " + sumOfDigits);
```

```
}
```

return true;

default:

```
return super.onContextItemSelected(item);
```

```
}
```

}

```
private long calculateFactorial(int n) {
    if (n == 0 || n == 1) {
        return 1;
    }
    return n * calculateFactorial(n - 1);
}
```

```
private int calculateSumOfDigits(int n) {
```

```
int sum = 0;
while (n > 0) {
    sum += n % 10;
    n /= 10;
}
return sum;
}
```

Slip 18

Q1. create an Android Application that Demonstrate Alert Dialog Box. [10 Marks]

## Solution:

}

1. Solution:-

Activity\_main.xml <?xml version="1.0" encoding="utf-8"?> <LinearLayout xmlns:android="http://schemas.android.com/apk/res/android" xmlns:app="http://schemas.android.com/apk/res-auto" xmlns:tools="http://schemas.android.com/tools" android:layout\_width="match\_parent" android:layout\_height="match\_parent" android:orientation="vertical" android:gravity="center" tools:context=".MainActivity">

<Button

android:layout\_width="wrap\_content" android:layout\_height="wrap\_content" android:text="Show Dialog Box" android:layout\_gravity="center" android:id="@+id/dialog\_button" />

</LinearLayout>

MainActivity.java

package com.example.collegepractical;

import android.app.AlertDialog; import android.content.DialogInterface; import android.os.Bundle; import android.view.View; import android.widget.Button;

import android.widget.DatePicker; import android.widget.TextView; import androidx.appcompat.app.AppCompatActivity;

import com.google.android.material.dialog.MaterialAlertDialogBuilder;

public class MainActivity extends AppCompatActivity {

@Override

```
protected void onCreate(Bundle savedInstanceState) {
    super.onCreate(savedInstanceState);
    setContentView(R.layout.activity_main);
```

Button b = findViewById(R.id.dialog\_button);

b.setOnClickListener(new View.OnClickListener() {
 @Override

public void onClick(View v) {

new AlertDialog.Builder(MainActivity.this)

.setTitle("Dialog Box")

.setMessage("Welcome to Dialog Box")

.setCancelable(false)

.setPositiveButton("Ok", new

```
DialogInterface.OnClickListener() {
```

@Override

public void onClick(DialogInterface dialog, int which) {
 dialog.dismiss();

}

```
})
.show();
}
});
}
```

Q2. Create an Android Application that produce Notification. [20 Marks]

OR

Q2 Create an Android Application to accept two numbers and find power and Average. Display the result on the next activity using Context Menu. [20 Marks]

Solution:

```
activity_main.xml
```

```
<?xml version="1.0" encoding="utf-8"?>
```

<RelativeLayout

```
xmlns:android="http://schemas.android.com/apk/res/android"
```

```
android:layout_width="match_parent"
```

```
android:layout_height="match_parent"
```

```
android:padding="16dp">
```

<EditText

```
android:id="@+id/number1_input"
```

android:layout\_width="match\_parent"

android:layout\_height="wrap\_content"

android:hint="Enter first number"

## android:inputType="numberDecimal"/>

#### <EditText

android:id="@+id/number2\_input"
android:layout\_width="match\_parent"
android:layout\_height="wrap\_content"
android:layout\_below="@id/number1\_input"
android:layout\_marginTop="16dp"
android:hint="Enter second number"
android:inputType="numberDecimal"/>

#### <Button

android:id="@+id/calculate\_button" android:layout\_width="wrap\_content" android:layout\_height="wrap\_content" android:layout\_below="@id/number2\_input" android:layout\_marginTop="16dp" android:text="Calculate" android:onClick="showContextMenu"/>

</RelativeLayout>

activity\_result.xml

<LinearLayout xmlns:android="http://schemas.android.com/apk/res/android" android:layout\_width="match\_parent" android:layout\_height="match\_parent" android:orientation="vertical" android:padding="16dp">

## <TextView

android:id="@+id/power\_result\_text"

android:layout\_width="wrap\_content"

android:layout\_height="wrap\_content"

android:text="Power: "

android:textSize="18sp"/>

## <TextView

android:id="@+id/average\_result\_text"
android:layout\_width="wrap\_content"
android:layout\_height="wrap\_content"
android:text="Average: "
android:textSize="18sp"/>

</LinearLayout>

MainActivity.java:

import android.os.Bundle; import android.view.ContextMenu; import android.view.MenuItem; import android.view.View; import android.widget.Button; import android.widget.EditText; import android.widget.Toast; import android.widget.Toast;

public class MainActivity extends AppCompatActivity {

private EditText number1Input, number2Input; private Button calculateButton;

@Override

protected void onCreate(Bundle savedInstanceState) {
 super.onCreate(savedInstanceState);

setContentView(R.layout.activity\_main);

number1Input = findViewById(R.id.number1\_input); number2Input = findViewById(R.id.number2\_input); calculateButton = findViewById(R.id.calculate\_button);

// Register the Button for the context menu
registerForContextMenu(calculateButton);

## @Override

```
public void onCreateContextMenu(ContextMenu menu, View v,
ContextMenu.ContextMenuInfo menuInfo) {
```

```
super.onCreateContextMenu(menu, v, menuInfo);
menu.setHeaderTitle("Select Operation");
menu.add(0, v.getId(), 0, "Calculate Power");
menu.add(0, v.getId(), 0, "Calculate Average");
}
```

**@Override** 

```
public boolean onContextItemSelected(MenuItem item) {
   String selectedOperation = item.getTitle().toString();
   String input1 = number1Input.getText().toString();
```

```
String input2 = number2Input.getText().toString();
```

```
switch (selectedOperation) {
```

```
case "Calculate Power":
```

```
if (input1.isEmpty() || input2.isEmpty()) {
```

```
Toast.makeText(this, "Please enter two numbers",
Toast.LENGTH_SHORT).show();
```

} else {

double number1 = Double.parseDouble(input1);

double number2 = Double.parseDouble(input2);

double power = Math.pow(number1, number2);

}

```
Intent powerIntent = new Intent(MainActivity.this,
ResultActivity.class);
```

```
powerIntent.putExtra("Result", "Power: " + power);
```

startActivity(powerIntent);

}

return true;

case "Calculate Average":

if (input1.isEmpty() || input2.isEmpty()) {

Toast.makeText(this, "Please enter two numbers", Toast.LENGTH\_SHORT).show();

} else {

double number1 = Double.parseDouble(input1);

double number2 = Double.parseDouble(input2);

double average = (number1 + number2) / 2;

```
Intent averageIntent = new Intent(MainActivity.this,
ResultActivity.class);
```

```
averageIntent.putExtra("Result", "Average: " + average);
```

```
startActivity(averageIntent);
```

}

return true;

default:

}

```
return super.onContextItemSelected(item);
}
}
```

ResultActivity.java:

import android.os.Bundle;

import android.widget.TextView;

import androidx.appcompat.app.AppCompatActivity;

public class ResultActivity extends AppCompatActivity {

@Override

}

protected void onCreate(Bundle savedInstanceState) {

super.onCreate(savedInstanceState);

setContentView(R.layout.activity\_result);

TextView powerResultText = findViewById(R.id.power\_result\_text);

TextView averageResultText = findViewById(R.id.average\_result\_text);

String result = getIntent().getStringExtra("Result");

```
if (result.startsWith("Power")) {
    powerResultText.setText(result);
    } else if (result.startsWith("Average")) {
        averageResultText.setText(result);
    }
}
```

Q1. Create an Android Application that on/off the bulb using Toggle Button. [10 Marks]

Solution:

1. Solution:-Activity main.xml

```
<?xml version="1.0" encoding="utf-8"?>
<RelativeLayout
xmlns:android="http://schemas.android.com/apk/res/andr
oid"
xmlns:tools="http://schemas.android.com/tools"
android:layout_width="match_parent"
android:layout_height="match_parent"
```

```
tools:context=".MainActivity">
```

## <ToggleButton

```
android:id="@+id/toggleButton"
android:layout_width="wrap_content"
android:layout_height="wrap_content"
android:textOff="Turn On"
android:textOn="Turn Off"
android:layout_centerHorizontal="true"
android:layout_marginTop="50dp" />
```

```
<ImageView
android:id="@+id/lightBulb"
android:layout_width="wrap_content"
```

android:layout\_height="wrap\_content" android:src="@drawable/light\_off" android:layout\_below="@id/toggleButton" android:layout\_centerHorizontal="true" android:layout\_marginTop="50dp" />

</RelativeLayout>

MainActivity.java

import androidx.appcompat.app.AppCompatActivity; import android.os.Bundle; import android.view.View; import android.widget.ImageView; import android.widget.ToggleButton;

public class MainActivity extends AppCompatActivity {

private ImageView lightBulb; private ToggleButton toggleButton;

@Override
protected void onCreate(Bundle savedInstanceState) {
 super.onCreate(savedInstanceState);
 setContentView(R.layout.activity\_main);

lightBulb = findViewById(R.id.lightBulb); toggleButton = findViewById(R.id.toggleButton);

// Set initial state of light bulb
lightBulb.setVisibility(View.INVISIBLE);

```
// Set click listener for toggle button
    toggleButton.setOnClickListener(new
View.OnClickListener() {
      @Override
      public void onClick(View v) {
         toggleLight();
      }
    });
  }
  private void toggleLight() {
    if (toggleButton.isChecked()) {
      // Turn on the light
      lightBulb.setVisibility(View.VISIBLE);
    } else {
      // Turn off the light
      lightBulb.setVisibility(View.INVISIBLE);
    }
  }
}
```

Q2. Design Following Screens using Table Layout. Display the entered text on next activity.

| 11:14 🖬 🕫 🖬 👘 🗐 🖉 86% 🕸                               |
|-------------------------------------------------------|
| Membership Form                                       |
| Full name                                             |
| Gender O M O F O Other                                |
| Current Weight Height                                 |
| Gaol weight Age                                       |
| Phone                                                 |
| Address                                               |
| L have read, understood and accepted membership rules |
| SUBMIT                                                |
| III O <                                               |

[20 Marks]

OR

Q2. Create application to send SMS message. After sending message display delivery report of message. [20 Marks]

Solution:

**Manifest Permissions:** 

<uses-permission android:name="android.permission.SEND\_SMS" />

<uses-permission android:name="android.permission.RECEIVE\_SMS" />

```
activity_main.xml
<?xml version="1.0" encoding="utf-8"?>
<RelativeLayout
xmlns:android="http://schemas.android.com/apk/res/android"
android:layout_width="match_parent"
android:layout_height="match_parent"
android:padding="16dp">
```

### <EditText

android:id="@+id/phone\_number\_input" android:layout\_width="match\_parent" android:layout\_height="wrap\_content" android:hint="Phone Number" android:inputType="phone" />

### <EditText

android:id="@+id/message\_input"

android:layout\_width="match\_parent"

android:layout\_height="wrap\_content"

android:layout\_below="@id/phone\_number\_input"

android:layout\_marginTop="16dp"

```
android:hint="Message" />
```

<Button

```
android:id="@+id/send_button"
```

android:layout\_width="wrap\_content"

android:layout\_height="wrap\_content"

android:layout\_below="@id/message\_input"

android:layout\_marginTop="16dp"

android:text="Send"

android:onClick="sendMessage" />

</RelativeLayout>

MainActivity.java:

import android.app.PendingIntent; import android.content.BroadcastReceiver; import android.content.Context; import android.content.Intent; import android.content.IntentFilter; import android.os.Bundle; import android.telephony.SmsManager; import android.widget.EditText; import android.widget.Toast; import android.widget.Toast;

public class MainActivity extends AppCompatActivity {

EditText phoneNumberInput, messageInput; BroadcastReceiver deliveryBroadcastReceiver;

**@Override** 

protected void onCreate(Bundle savedInstanceState) {
 super.onCreate(savedInstanceState);

setContentView(R.layout.activity\_main);

phoneNumberInput = findViewById(R.id.phone\_number\_input);

messageInput = findViewById(R.id.message\_input);

// Register BroadcastReceiver to track delivery status of the SMS

deliveryBroadcastReceiver = new BroadcastReceiver() {

@Override

public void onReceive(Context context, Intent intent) {

```
switch (getResultCode()) {
```

case AppCompatActivity.RESULT\_OK:

Toast.makeText(context, "SMS delivered", Toast.LENGTH\_SHORT).show();

break;

```
case AppCompatActivity.RESULT_CANCELED:
```

```
Toast.makeText(context, "SMS not delivered",
Toast.LENGTH_SHORT).show();
```

```
break;
}
}
```

IntentFilter filter = new IntentFilter();

```
filter.addAction("SMS_DELIVERED_ACTION");
```

registerReceiver(deliveryBroadcastReceiver, filter);

}

**};** 

```
@Override
```

```
protected void onDestroy() {
```

```
super.onDestroy();
```

```
unregisterReceiver(deliveryBroadcastReceiver);
```

}

```
public void sendMessage(android.view.View view) {
```

```
String phoneNumber = phoneNumberInput.getText().toString();
```

```
String message = messageInput.getText().toString();
```

```
if (phoneNumber.isEmpty() || message.isEmpty()) {
```

Toast.makeText(this, "Please enter phone number and message", Toast.LENGTH\_SHORT).show();

return;

}

SmsManager smsManager = SmsManager.getDefault();

Intent deliveryIntent = new Intent("SMS\_DELIVERED\_ACTION");

PendingIntent deliveryPendingIntent = PendingIntent.getBroadcast(this, 0, deliveryIntent, PendingIntent.FLAG\_UPDATE\_CURRENT);

smsManager.sendTextMessage(phoneNumber, null, message, null, deliveryPendingIntent);

```
Toast.makeText(this, "SMS sent", Toast.LENGTH_SHORT).show();
```

}

}

#### Slip 20

```
Q1. Create Android Program to Change the Image on the Screen. [10 Marks]
```

Solution:

```
<?xml version="1.0" encoding="utf-8"?>
```

<RelativeLayout

```
xmlns:android="http://schemas.android.com/apk/res/android"
```

```
android:layout_width="match_parent"
```

```
android:layout_height="match_parent"
```

```
android:padding="16dp">
```

<ImageView

```
android:id="@+id/image_view"
```

```
android:layout_width="200dp"
```

android:layout\_height="200dp"

```
android:src="@drawable/image1"
```

```
android:layout_centerInParent="true"/>
```

#### <Button

```
android:id="@+id/change_button"
android:layout_width="wrap_content"
```

android:layout\_height="wrap\_content" android:text="Change Image" android:layout\_below="@id/image\_view" android:layout\_centerHorizontal="true" android:layout\_marginTop="16dp"/>

</RelativeLayout>

import android.os.Bundle; import android.view.View; import android.widget.Button; import android.widget.ImageView; import androidx.appcompat.app.AppCompatActivity;

public class MainActivity extends AppCompatActivity {

private ImageView imageView;

private Button changeButton;

private int currentImageIndex = 1;

@Override

protected void onCreate(Bundle savedInstanceState) {

super.onCreate(savedInstanceState);

setContentView(R.layout.activity\_main);
```
imageView = findViewById(R.id.image_view);
```

changeButton = findViewById(R.id.change\_button);

// Set initial image

imageView.setImageResource(R.drawable.image1);

changeButton.setOnClickListener(new View.OnClickListener() {

@Override

public void onClick(View v) {

// Change image based on current index

switch (currentImageIndex) {

case 1:

imageView.setImageResource(R.drawable.image2);

currentImageIndex = 2;

break;

case 2:

imageView.setImageResource(R.drawable.image3);

currentImageIndex = 3;

break;

case 3:

imageView.setImageResource(R.drawable.image1);

currentImageIndex = 1;

break;

}

}

});

}

}

Q2. Demonstrate Options Menu, Context Menu and Popup Menu in android. [20 Marks]

OR

Q2. Demonstrate Array Adapter using List View to display list of Country. [20 Marks]

Solution:

Activity\_main.xml

<?xml version="1.0" encoding="utf-8"?> <LinearLayout xmlns:android="http://schemas.android.com/apk/res/android" xmlns:app="http://schemas.android.com/apk/res-auto" xmlns:tools="http://schemas.android.com/tools" android:layout\_width="match\_parent" android:layout\_height="match\_parent" android:layout\_height="match\_parent" android:orientation="vertical" android:background="@color/white" android:gravity="center" tools:context=".MainActivity">

<ListView android:layout\_width="match\_parent" android:layout\_height="match\_parent" android:id="@+id/list\_view"

/>

</LinearLayout>

MainActivity.java

package com.example.collegepractical;

import android.Manifest; import android.content.Intent; import android.content.pm.PackageManager; import android.net.Uri; import android.os.Bundle; import android.view.View; import android.widget.AdapterView; import android.widget.ArrayAdapter; import android.widget.Button; import android.widget.EditText; import android.widget.ListView; import android.widget.TextView; import android.widget.Toast;

import androidx.annotation.NonNull; import androidx.appcompat.app.AppCompatActivity; import androidx.core.app.ActivityCompat; import androidx.core.content.ContextCompat;

public class MainActivity extends AppCompatActivity {

private String[] arr={"India","England","Australia","Japan","China"};

@Override
protected void onCreate(Bundle savedInstanceState) {
 super.onCreate(savedInstanceState);
 setContentView(R.layout.activity\_main);

```
ListView listView = findViewByld(R.id.list_view);
ArrayAdapter ad = new ArrayAdapter(this,
android.R.layout.simple_list_item_1,arr);
listView.setOnItemClickListener(new
AdapterView.OnItemClickListener() {
@Override
public void onItemClick(AdapterView<?> parent, View view,
int position, long id) {
Toast.makeText(MainActivity.this, "Item "+(position+1)+"
clicked ", Toast.LENGTH_SHORT).show();
}
```

listView.setAdapter(ad);

} }